# CURVES

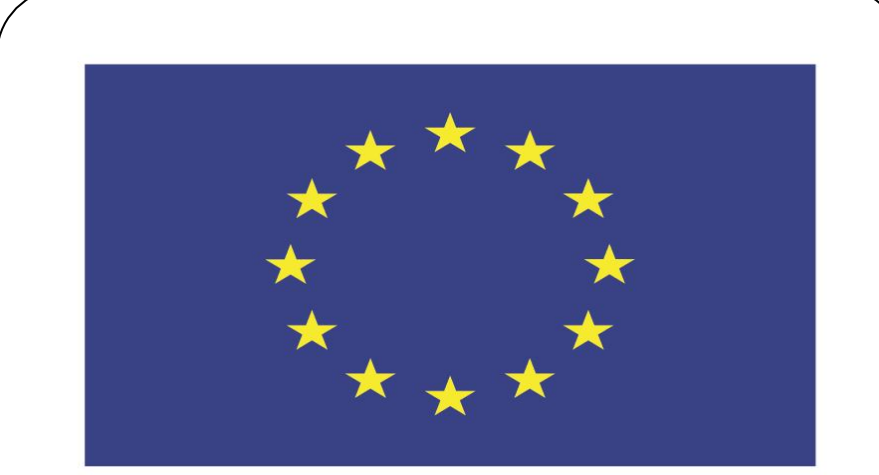

### Co-funded by the European Union

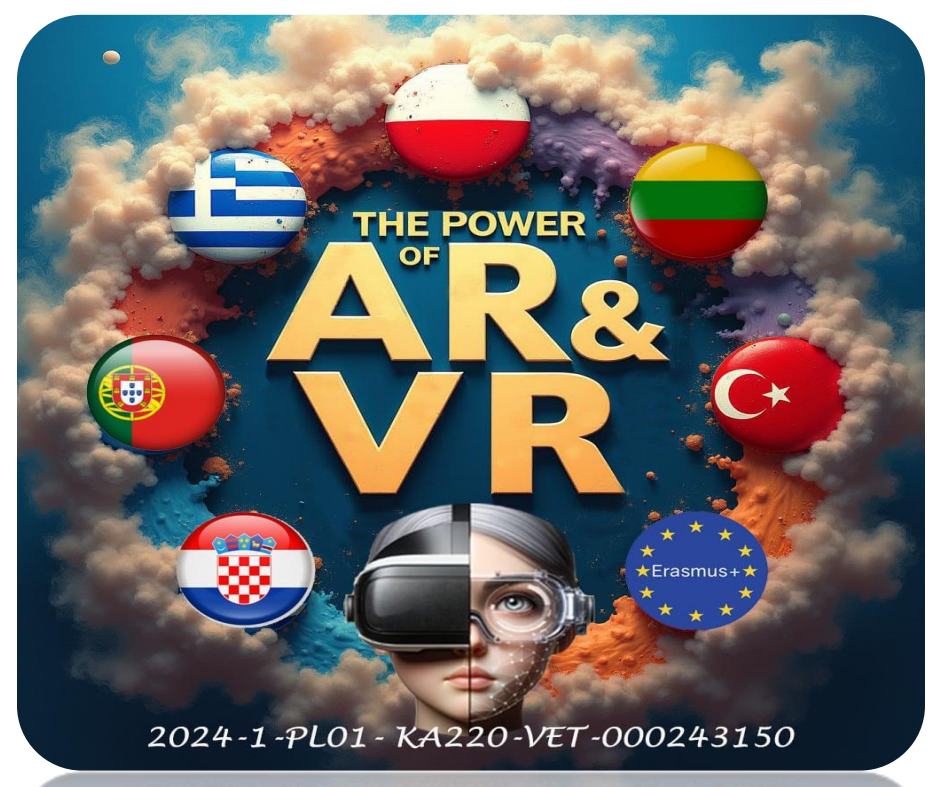

2024-1-PL01-KA220-VET-000243150

JACEK KAWAŁEK

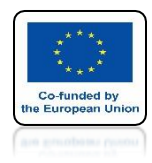

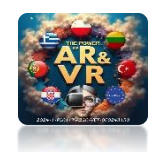

## PRESS SHIFT + A AND CHOOSE CURVE / BEZIER

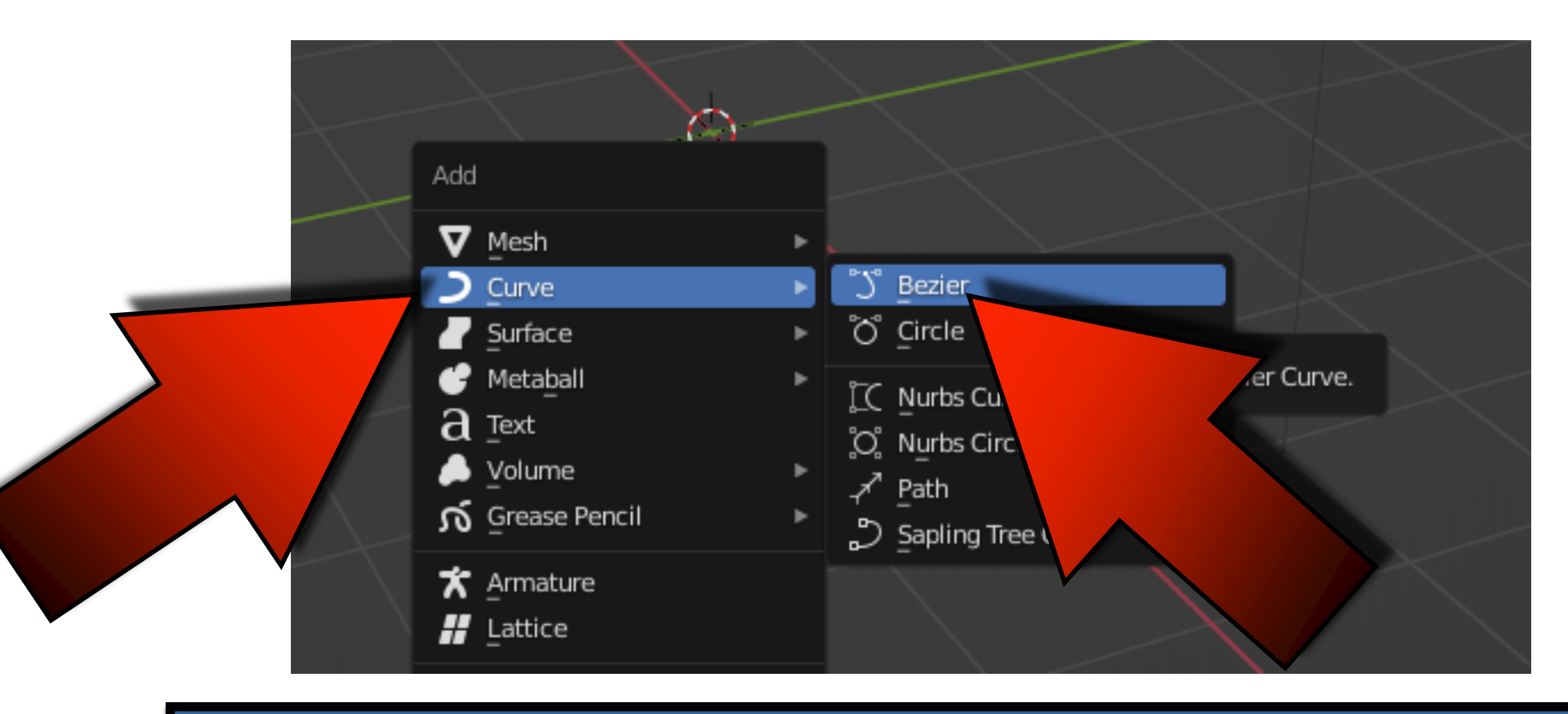

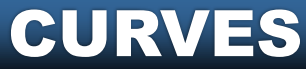

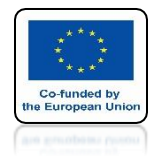

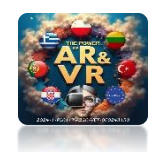

## THIS IS WHAT THE CURVE LOOKS LIKE IN THE OBJECT MODE

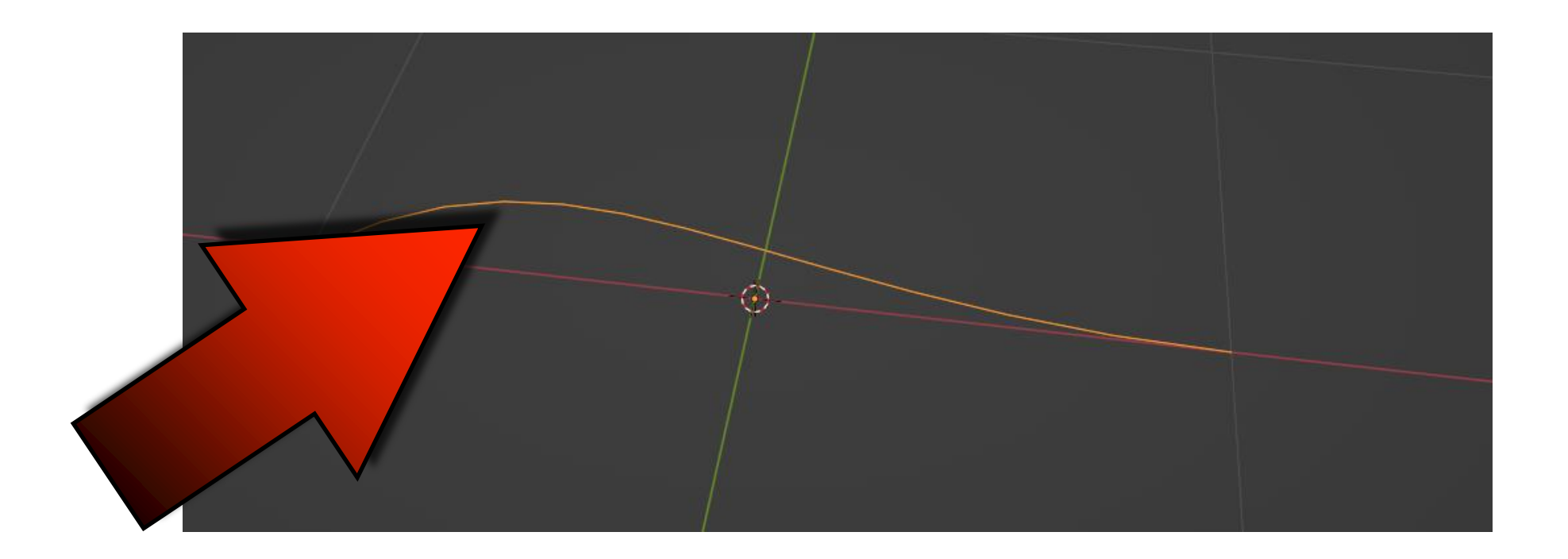

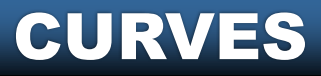

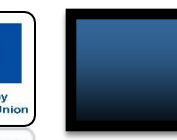

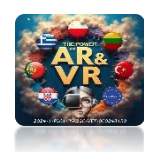

## WHEN YOU ENTER THE EDIT MODE, THE VIEW WILL CHANGE A LITTLE

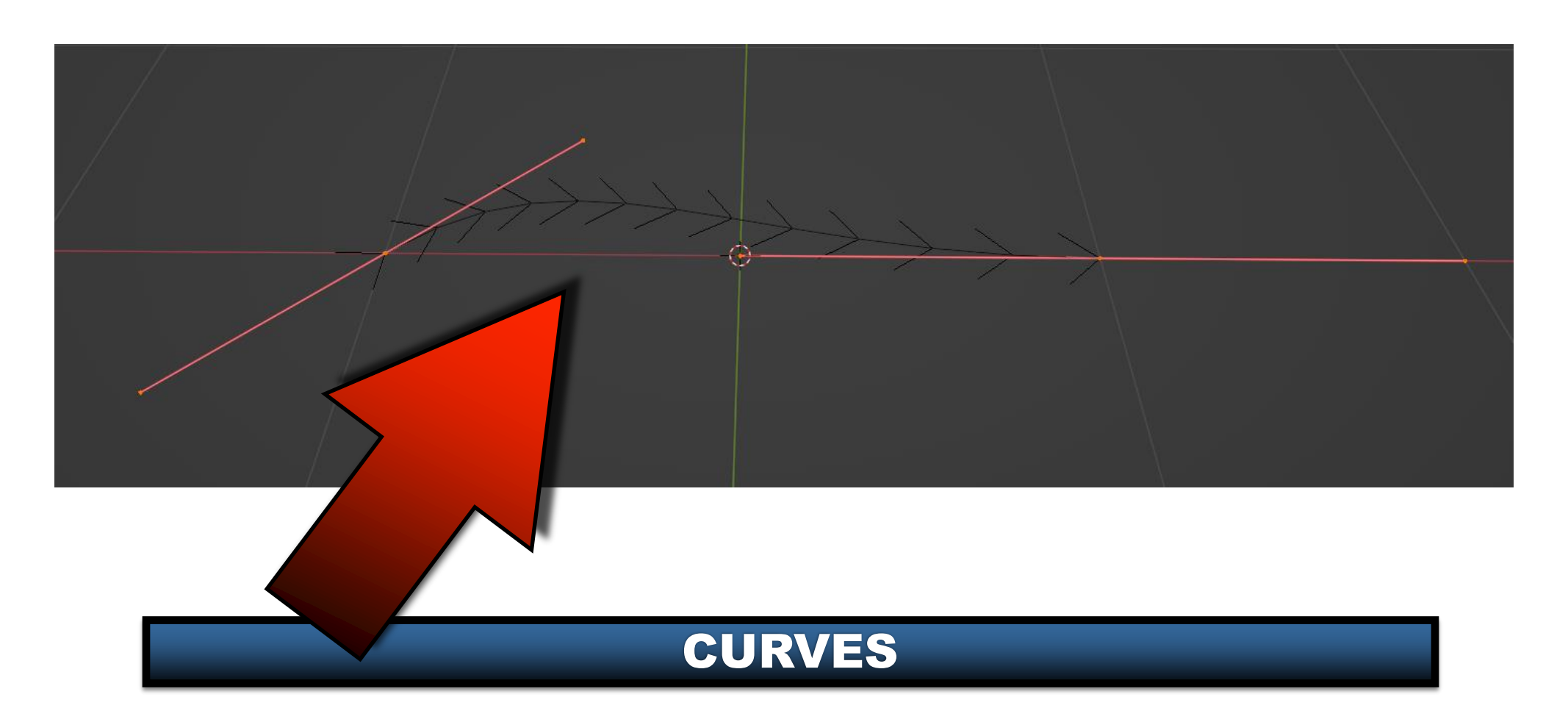

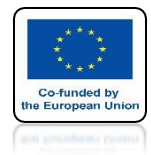

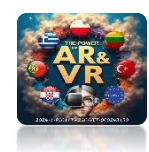

# THESE ARE KNOTS

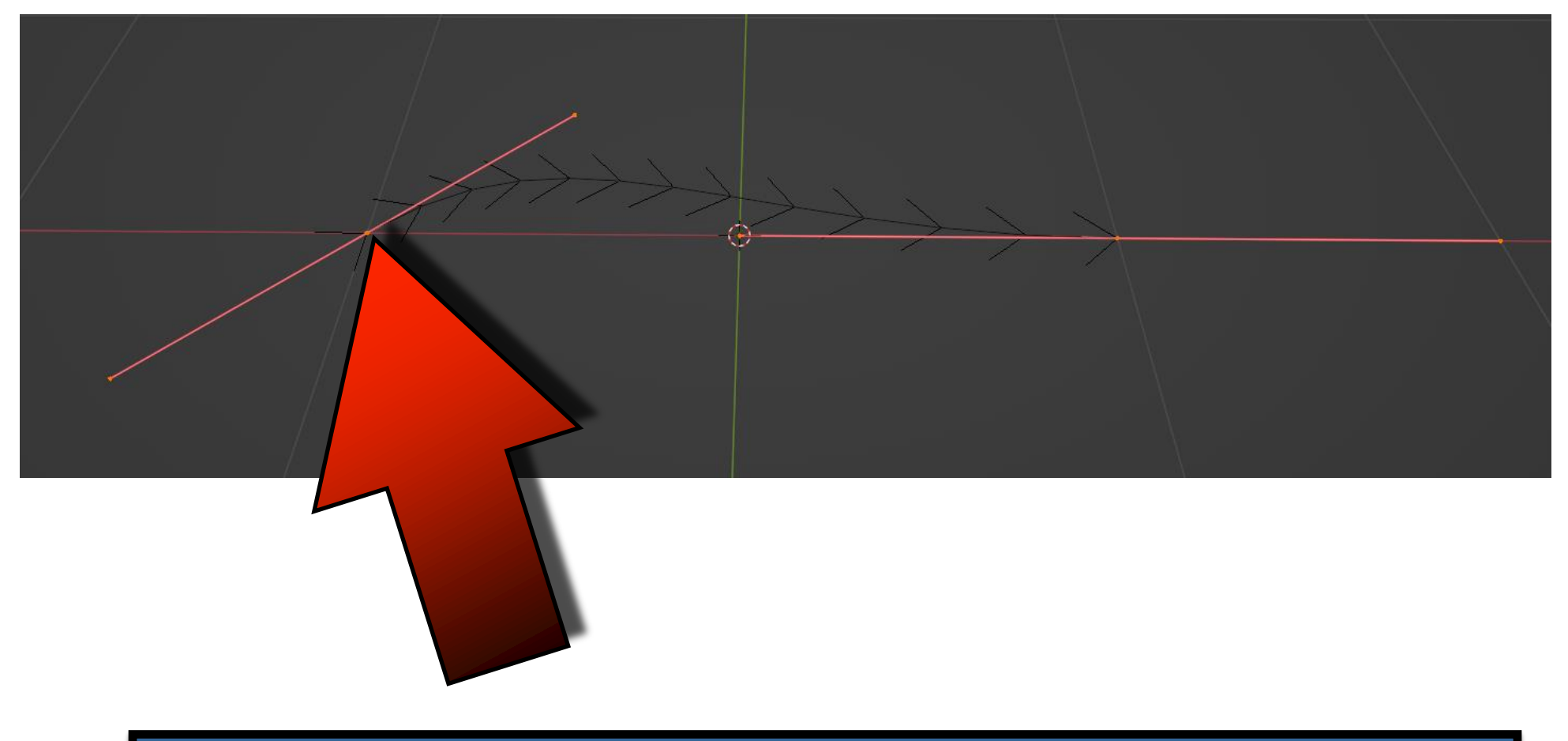

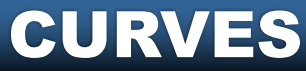

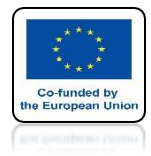

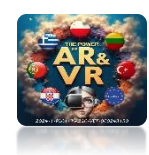

## THESE ARE HANDLES

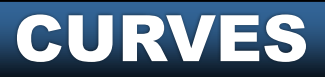

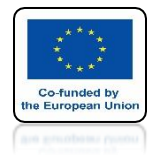

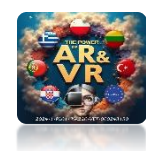

# THESE ARE NORMALS

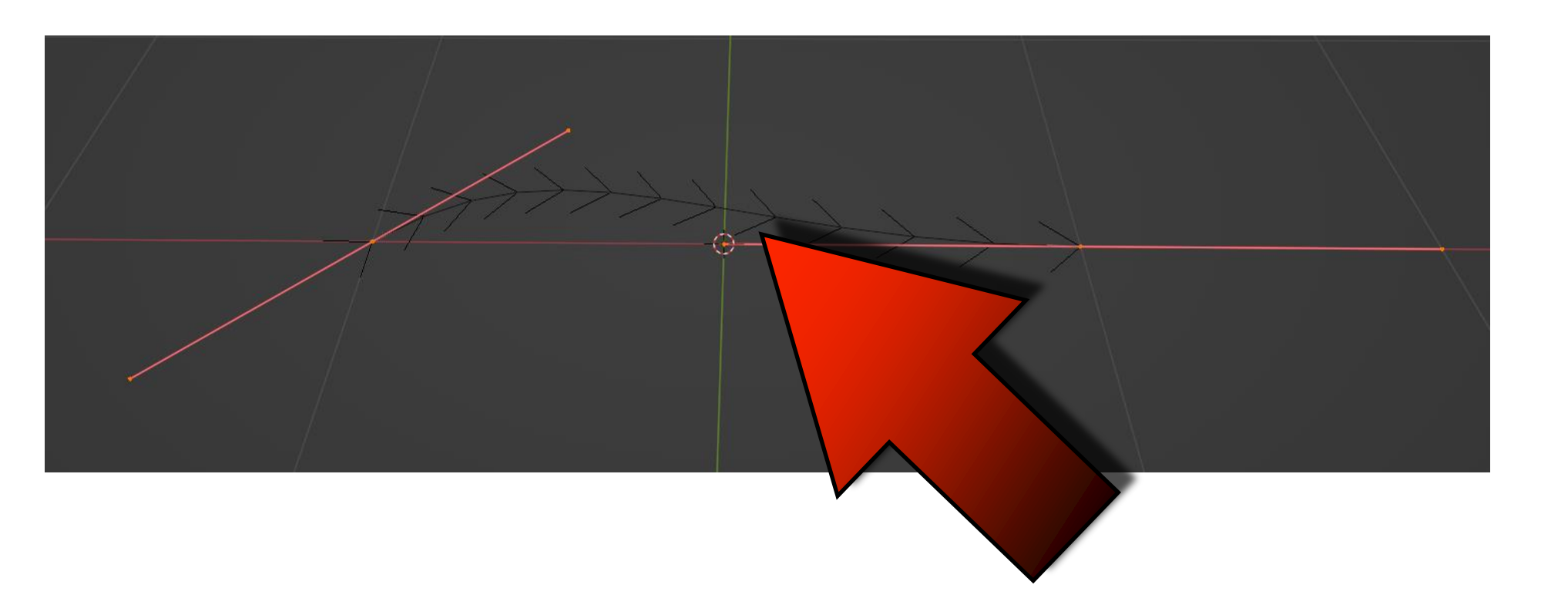

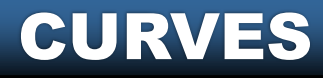

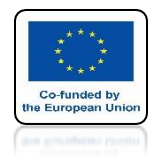

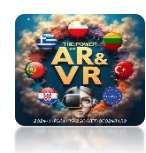

## MARK A KNOT AND USE THE G, R, S KEY TO CHANGE ITS PARAMETERS

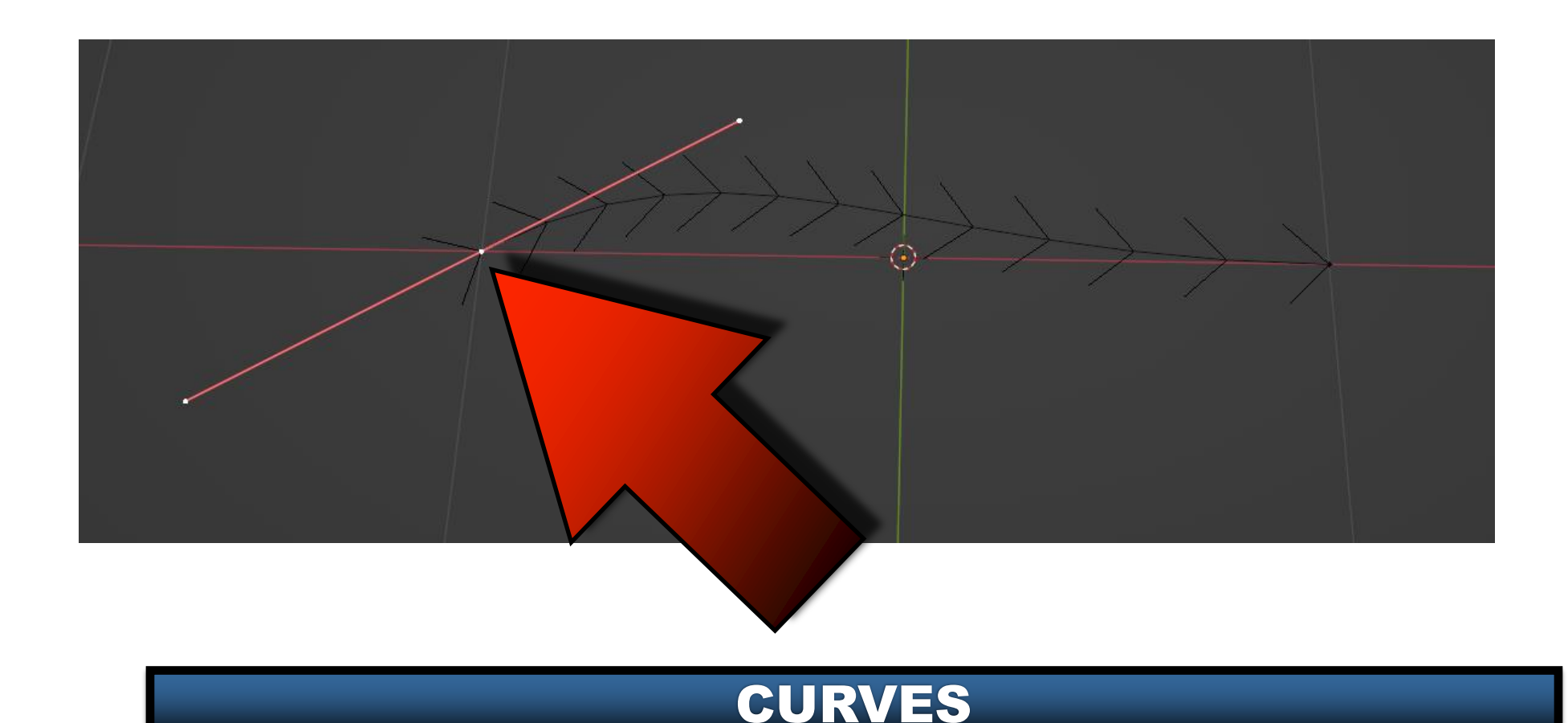

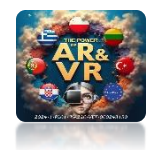

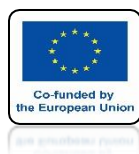

## WITH THE E KEY YOU CAN INCREASE THE CURVE

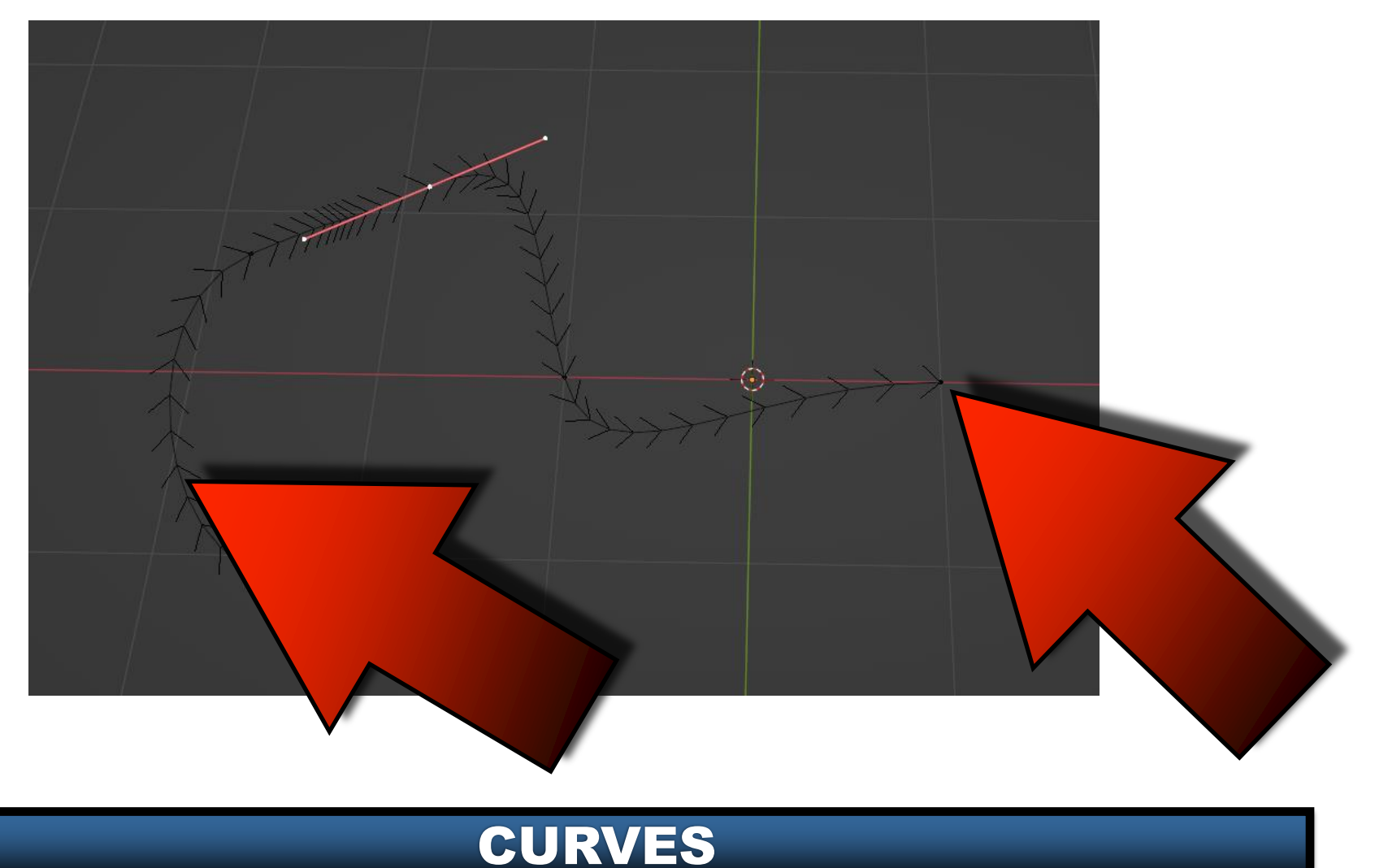

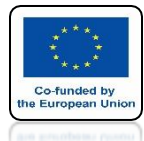

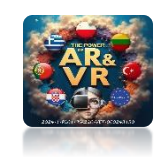

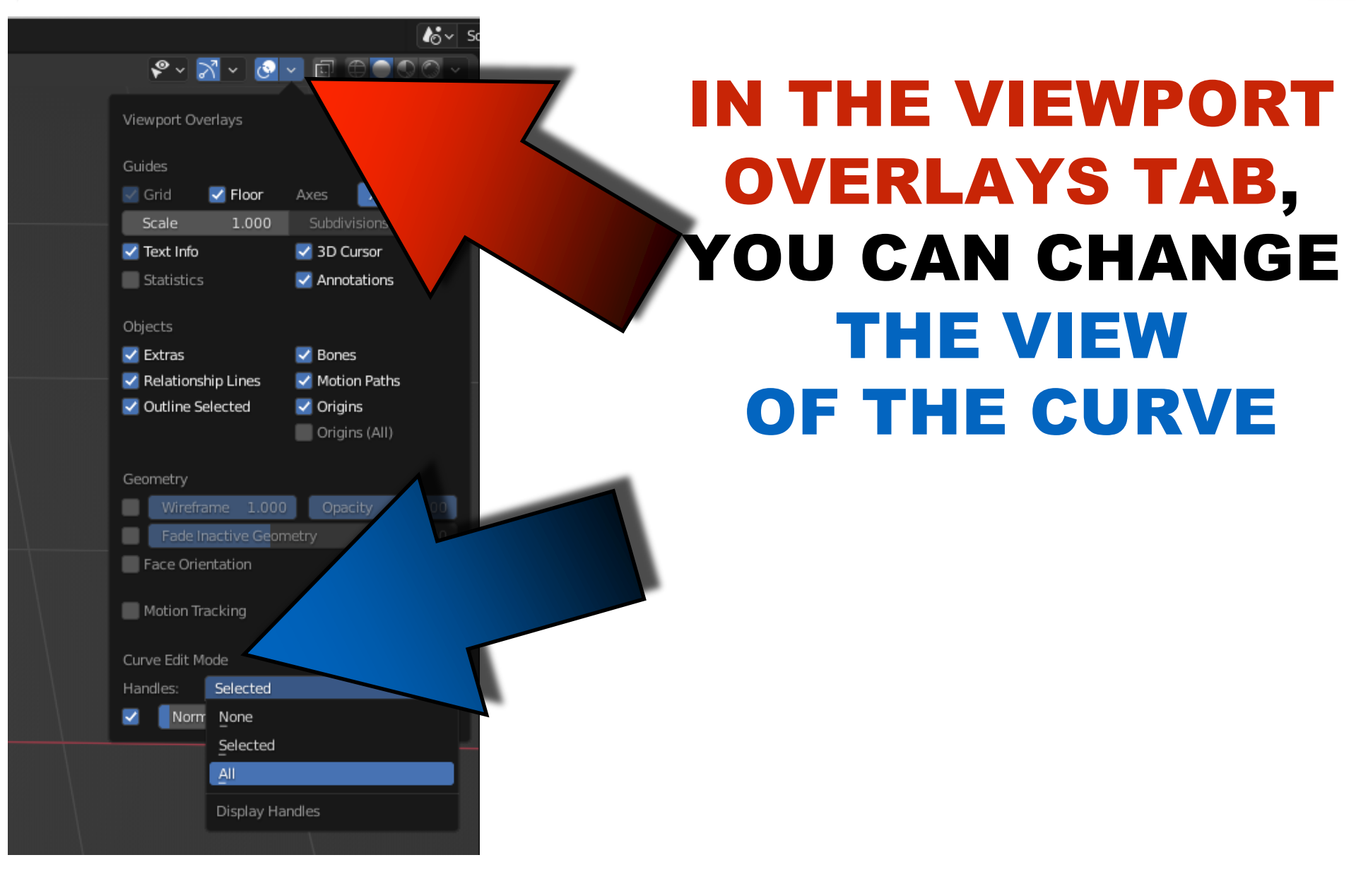

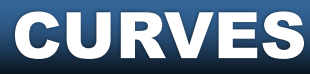

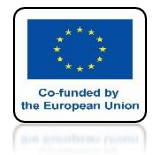

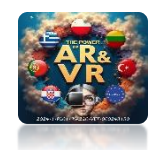

## MARK THE MIDDLE KNOT

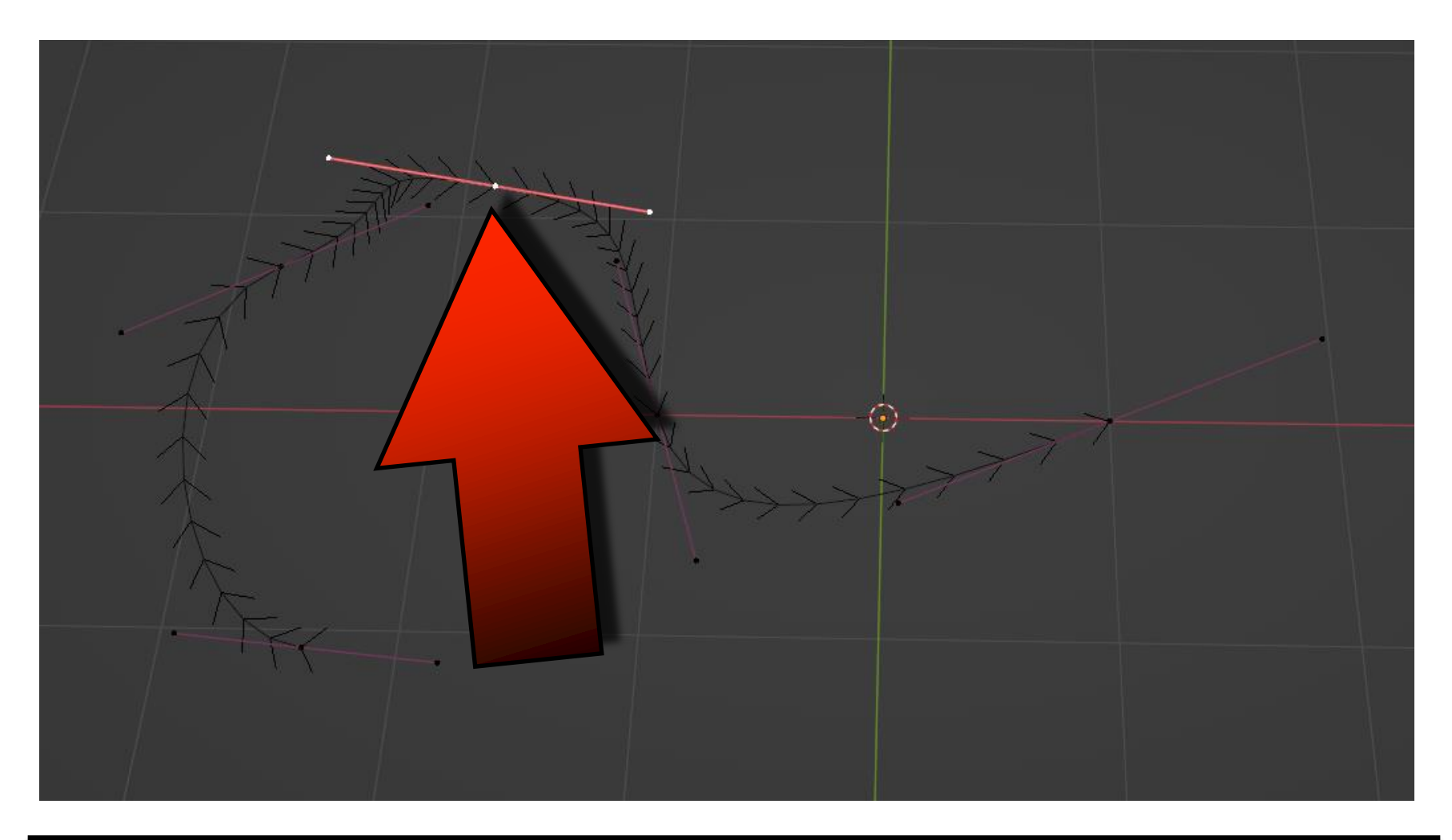

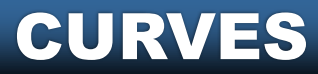

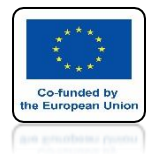

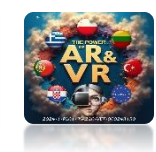

## BY PRESSING THE V KEY YOU CAN CHANGE THE HANDLE TYPE

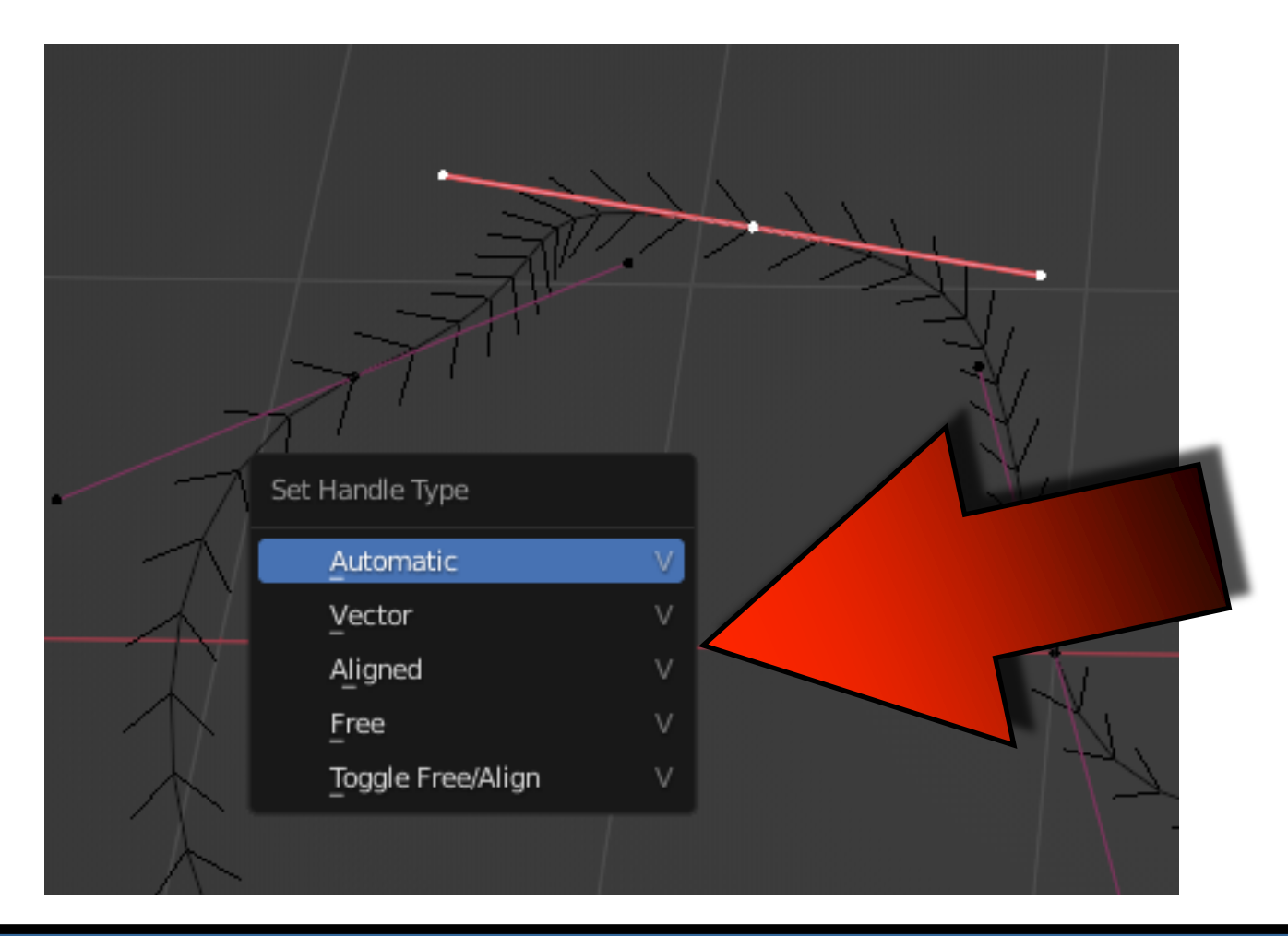

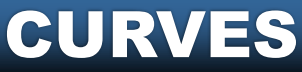

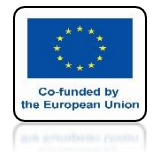

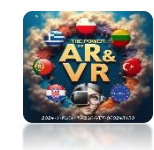

# GO TO OBJECT MODE

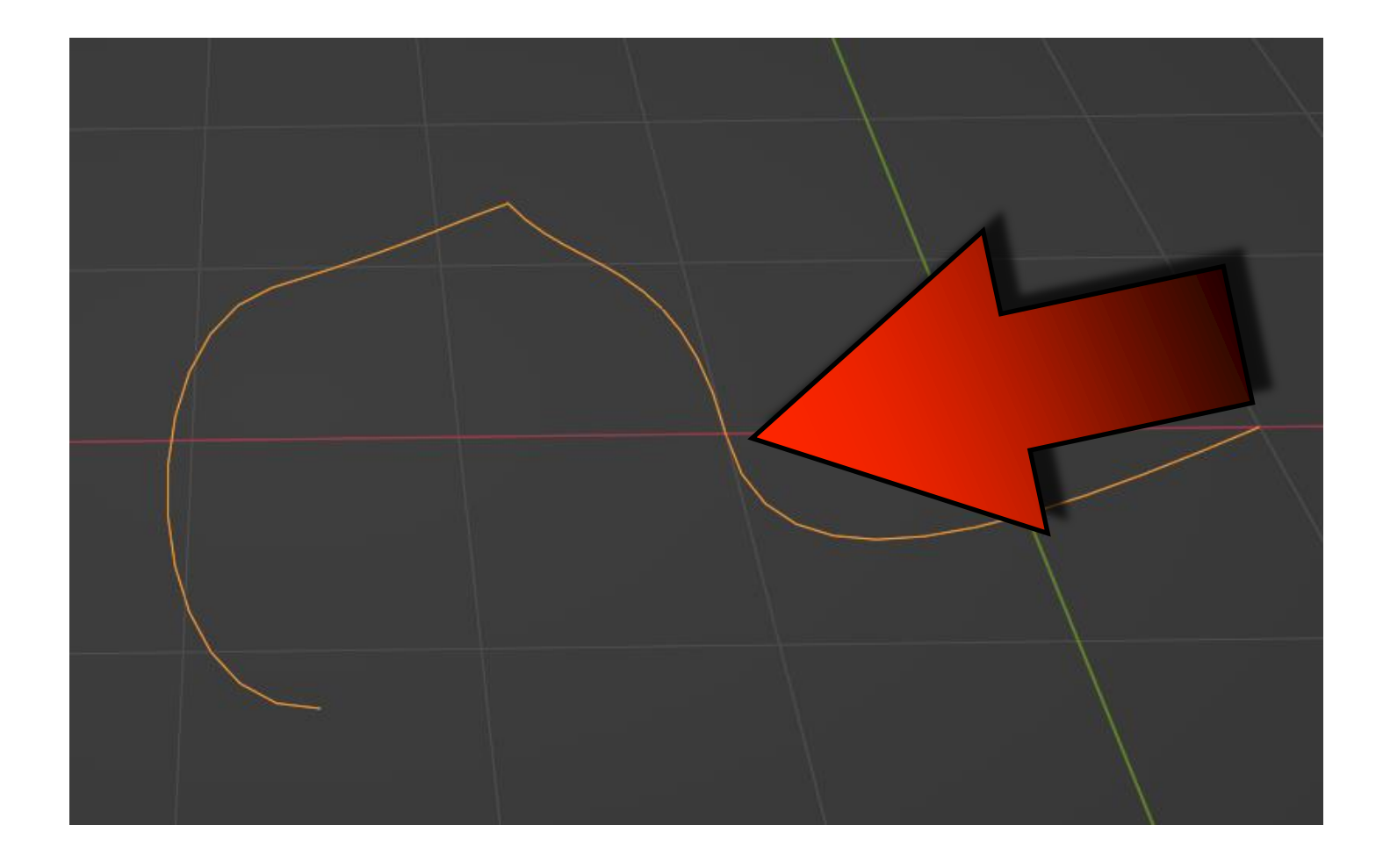

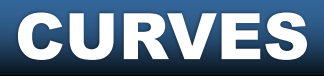

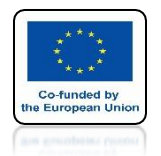

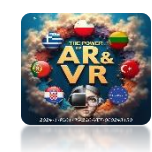

## HERE YOU CAN CHANGE THE PROPERTIES OF THE CURVE

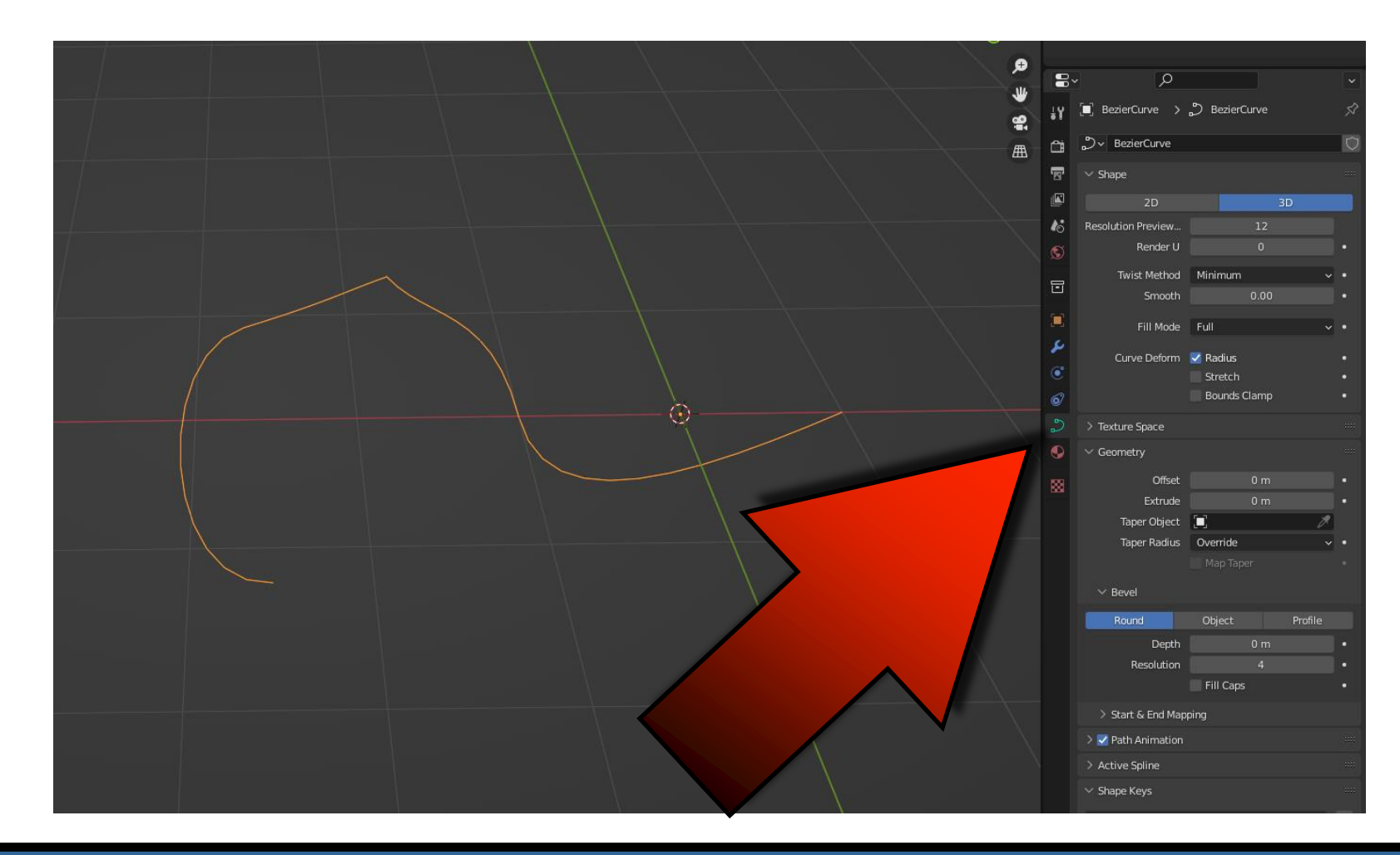

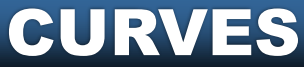

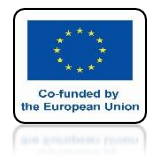

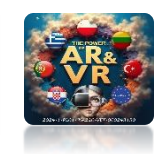

# SET DEPH TO 0.2

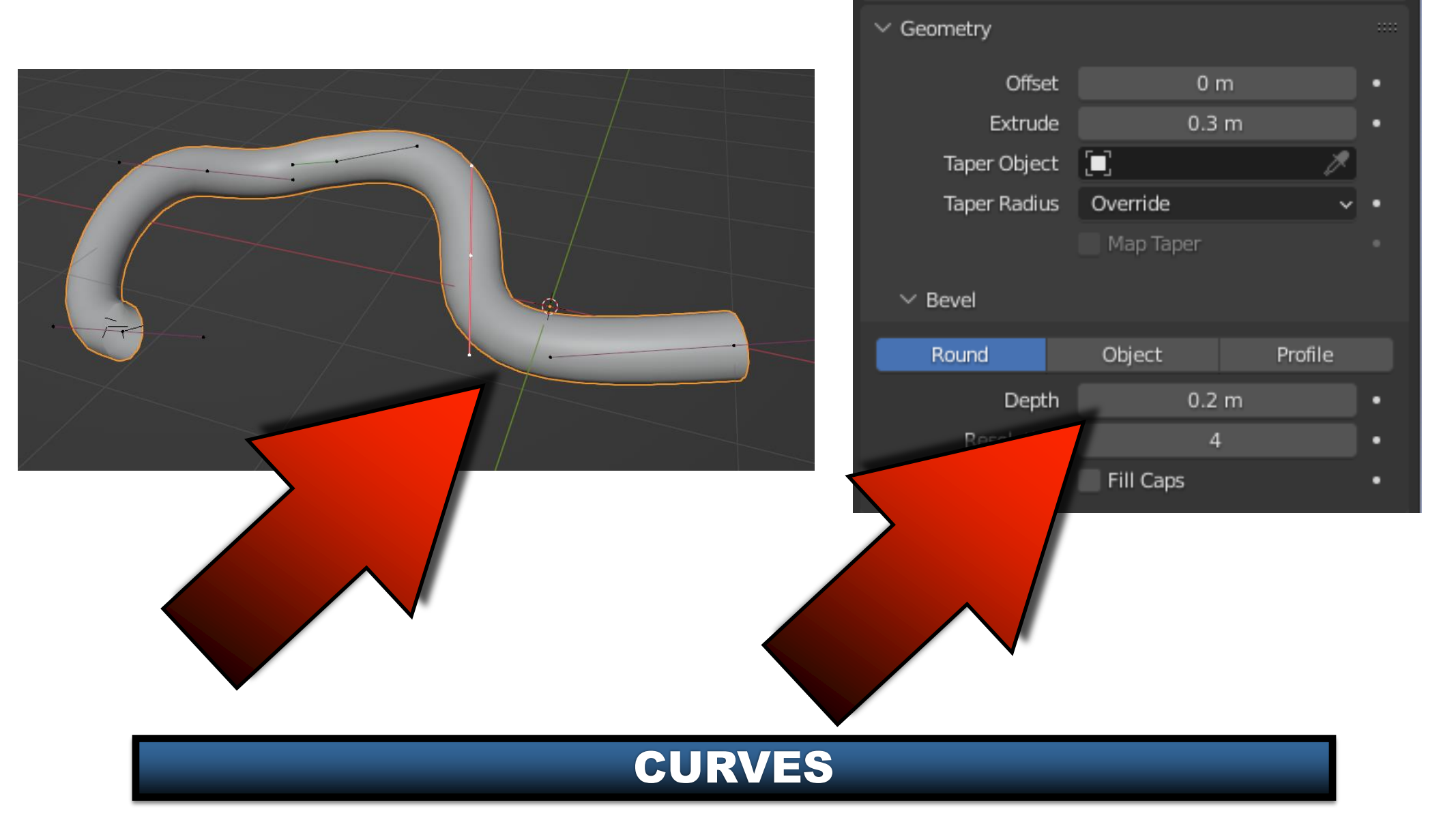

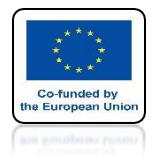

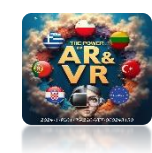

## **SET EXTRUDE TO 0.3**

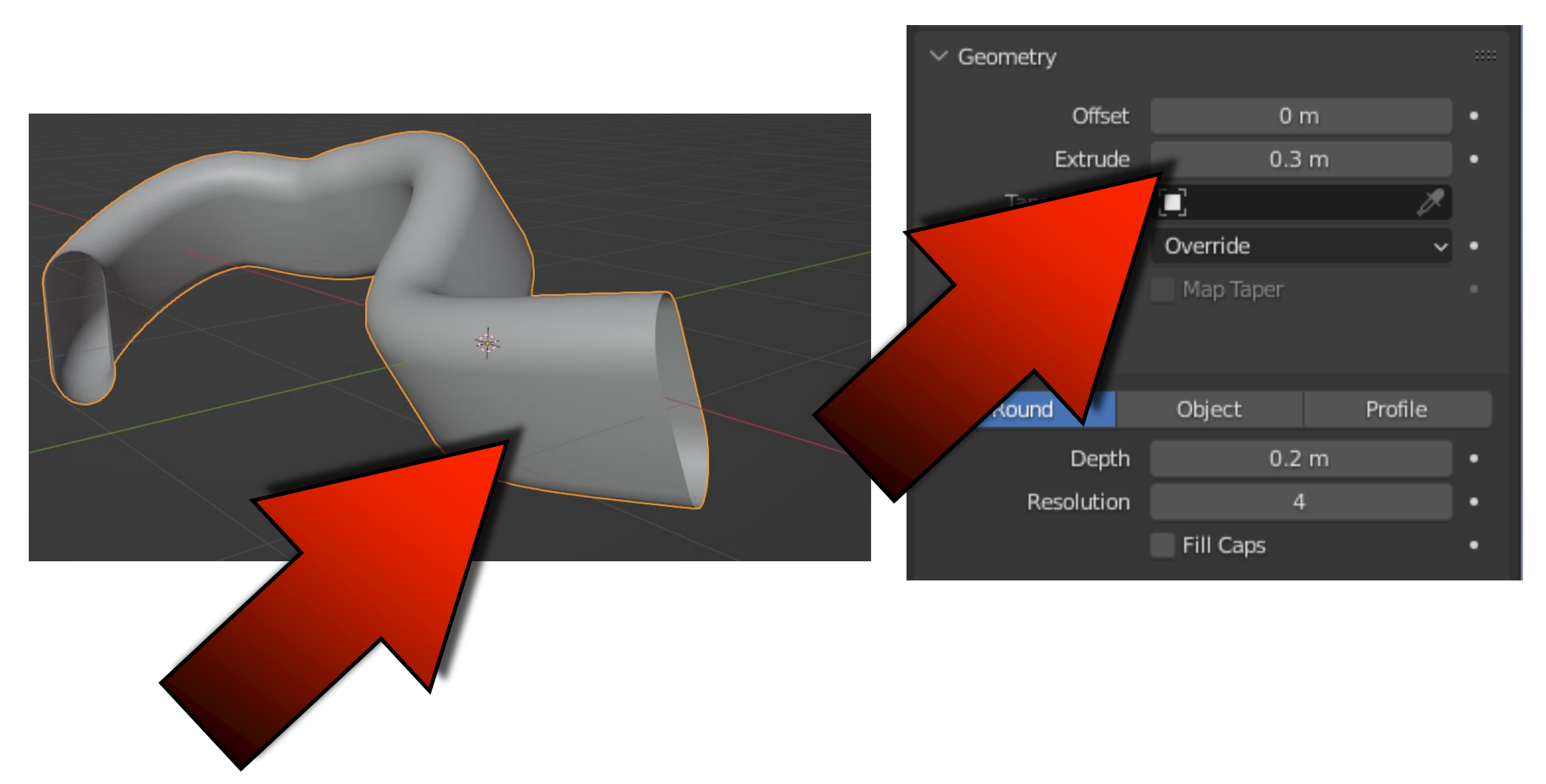

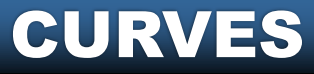

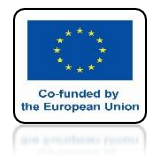

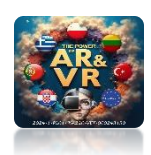

### POWER OF AR AND VR IN EDITING MODE YOU CAN CHANGE THE APPEARANCE OF THE MODEL ALL THE TIME

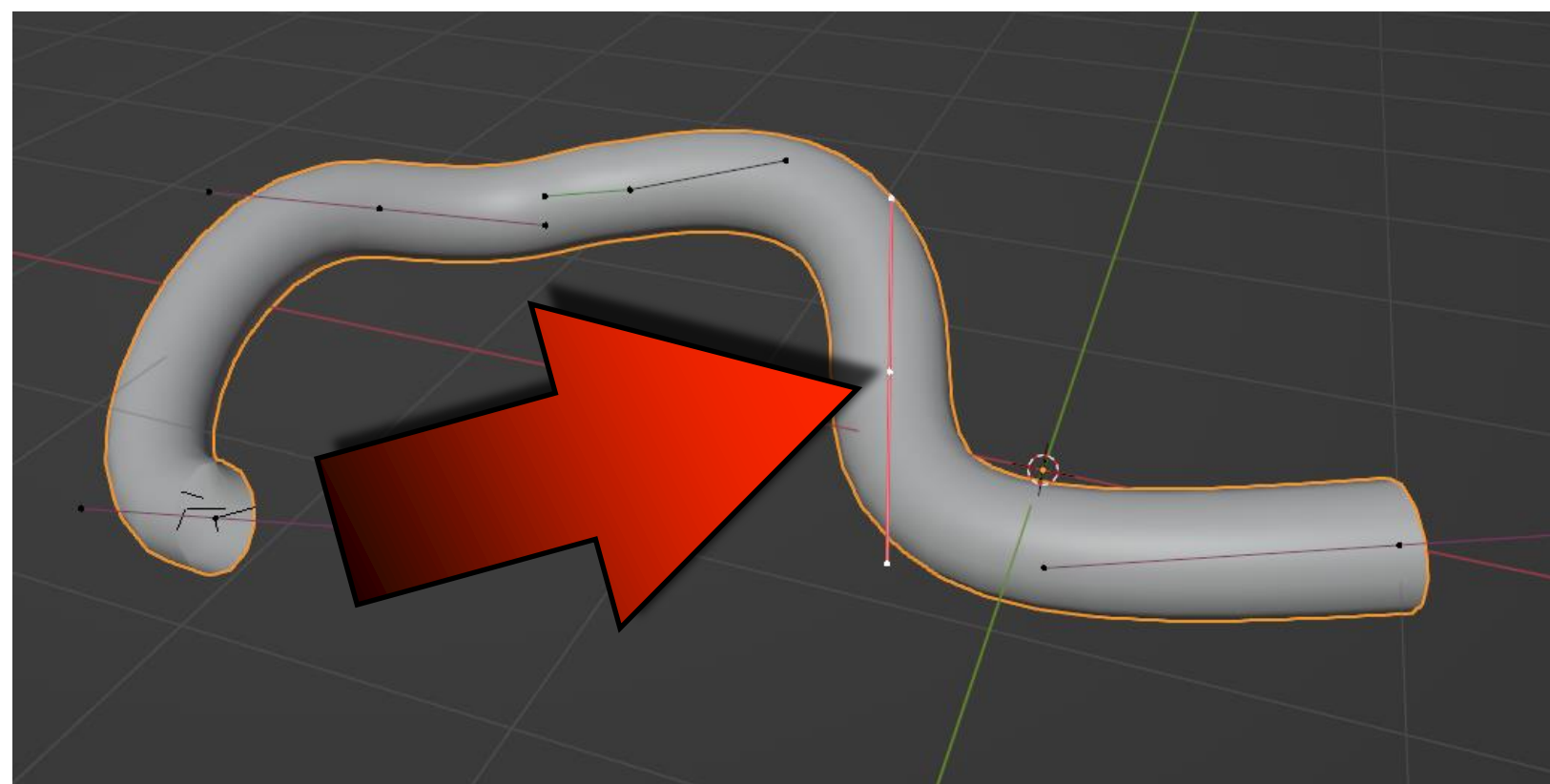

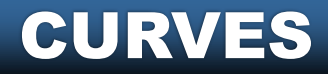

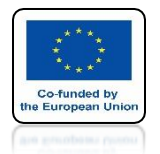

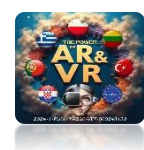

# **GO TO OBJECT MODE**

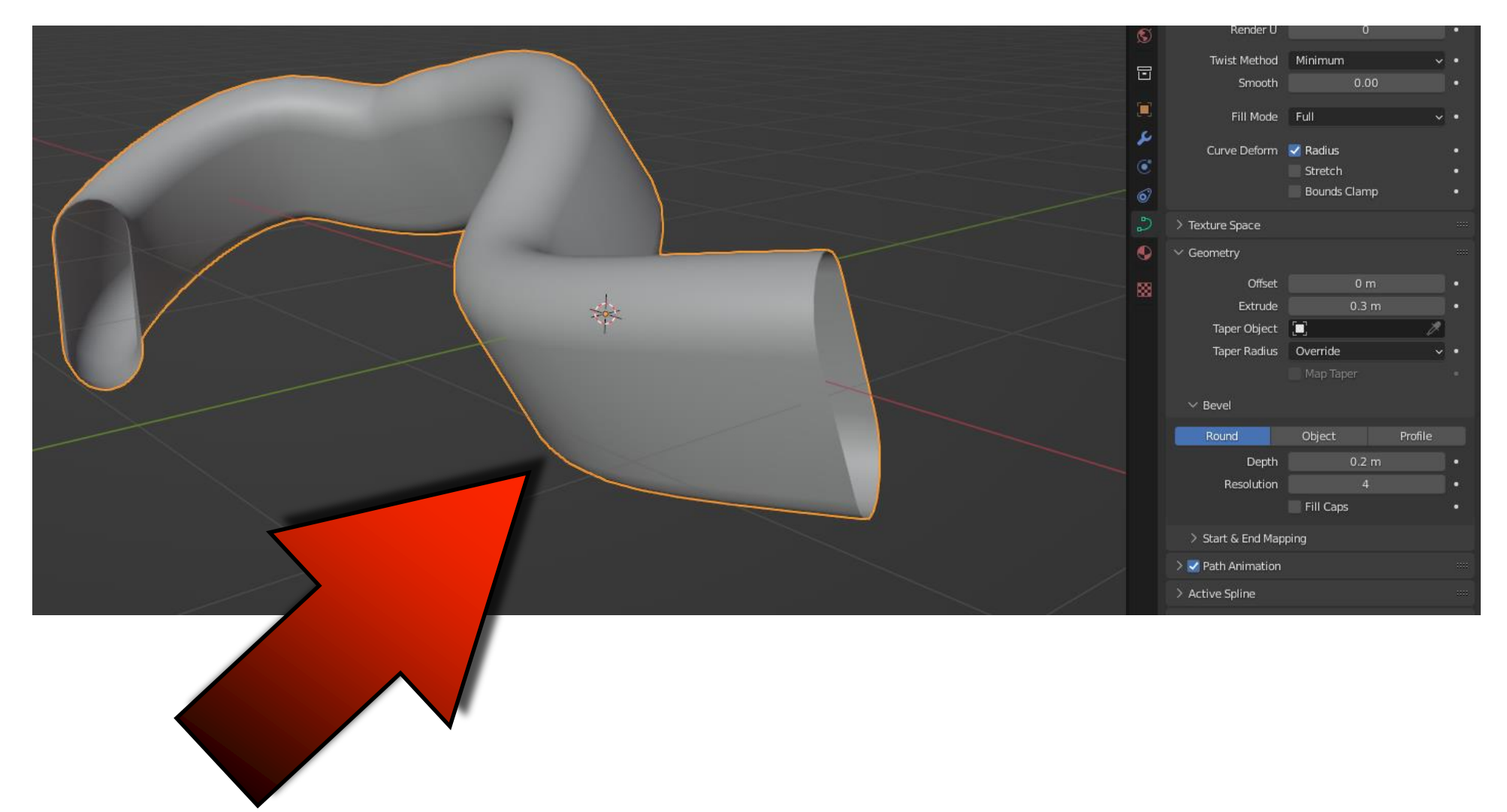

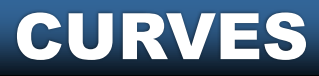

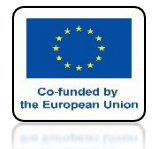

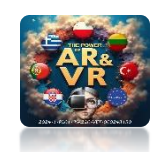

## CHOOSE COVERT TO / MESH WITH THE RIGHT MOUSE KEY

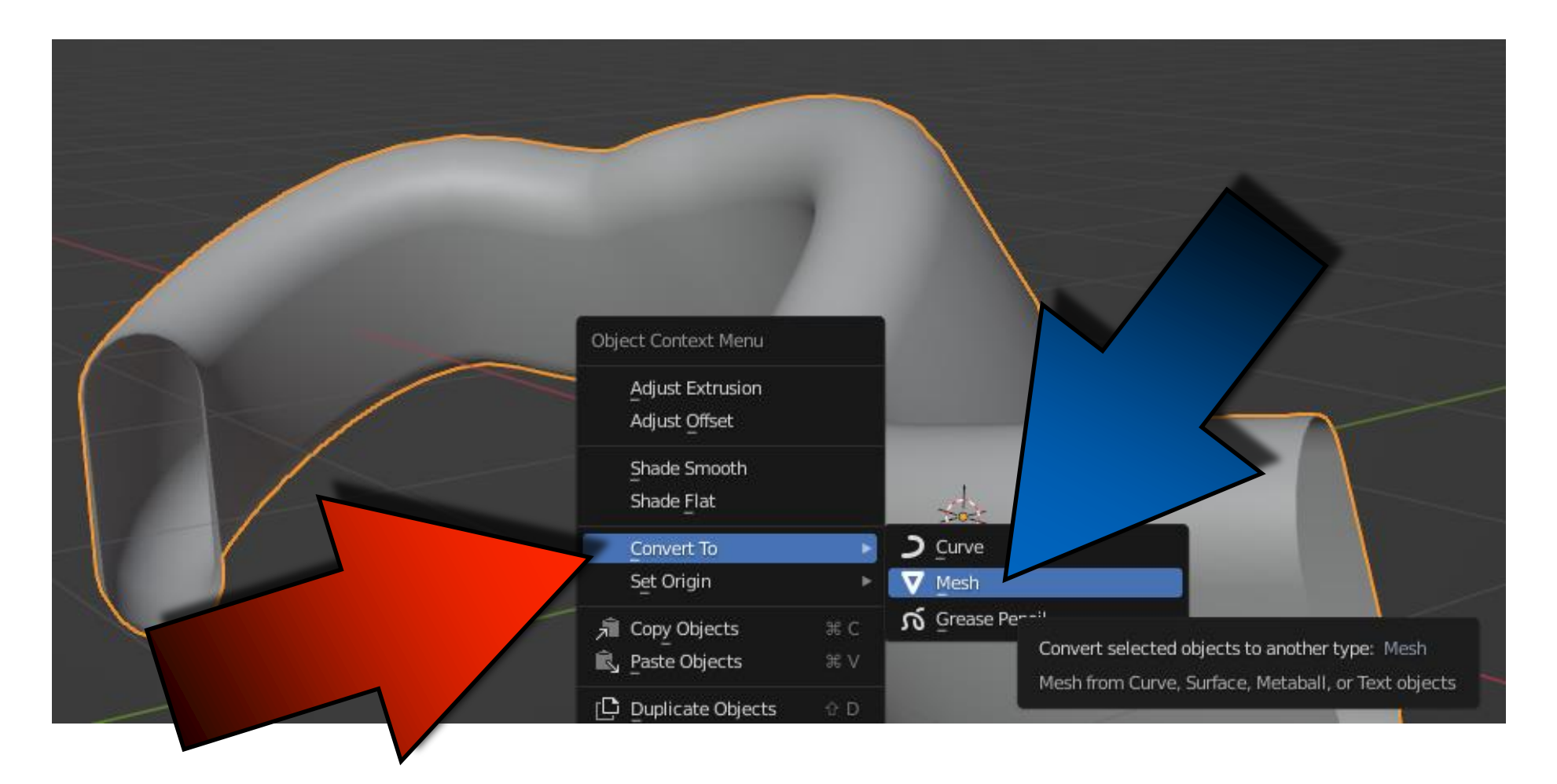

#### CURVES

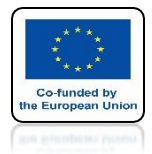

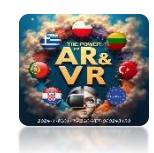

### WHEN YOU ENTER THE EDIT MODE, YOU WILL SEE THE MESH IS MADE

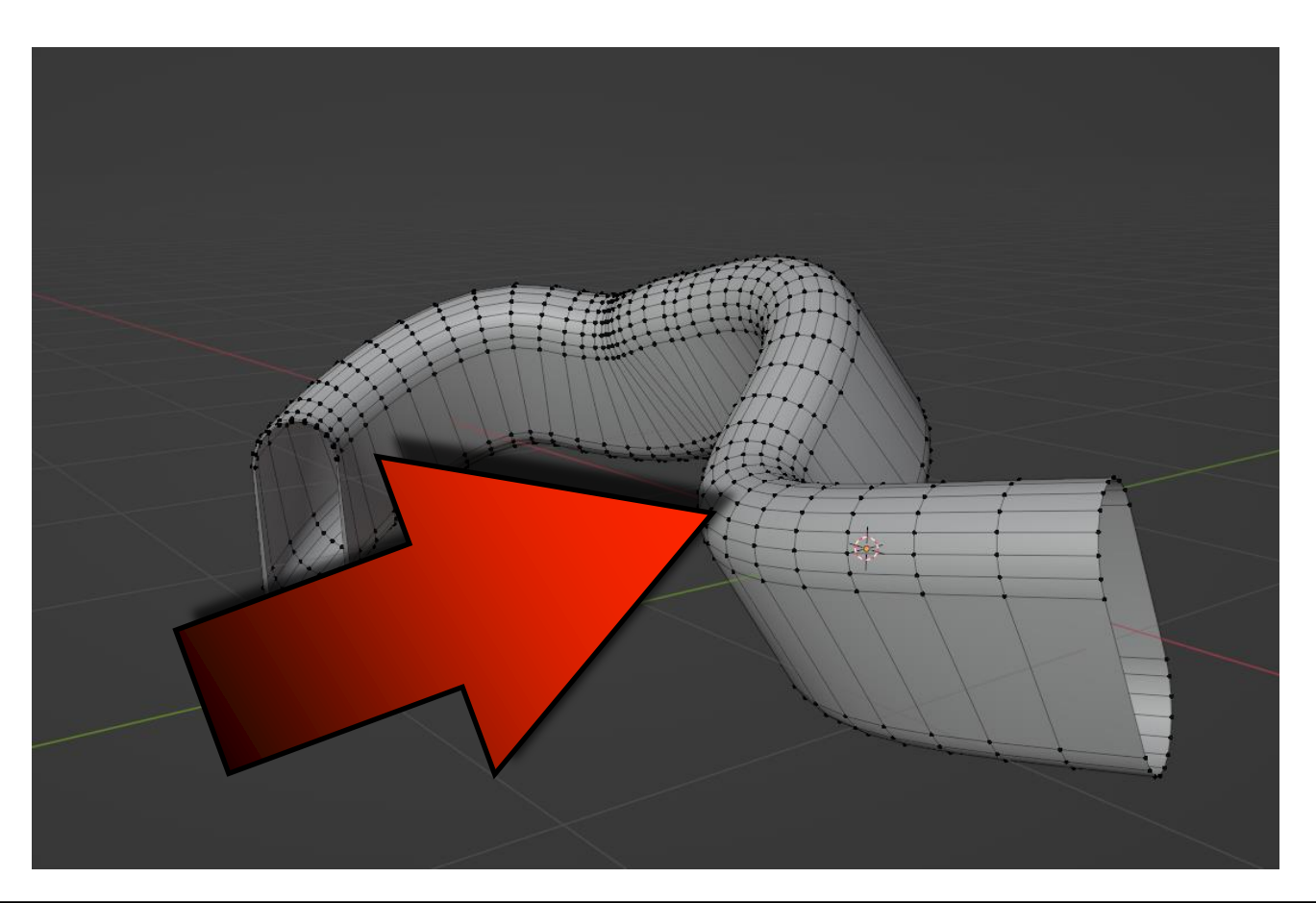

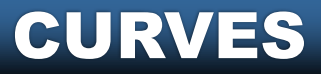

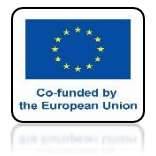

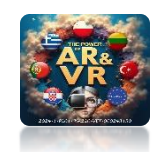

## WE WILL TRY TO DRAW A SCHOOL SHIELD

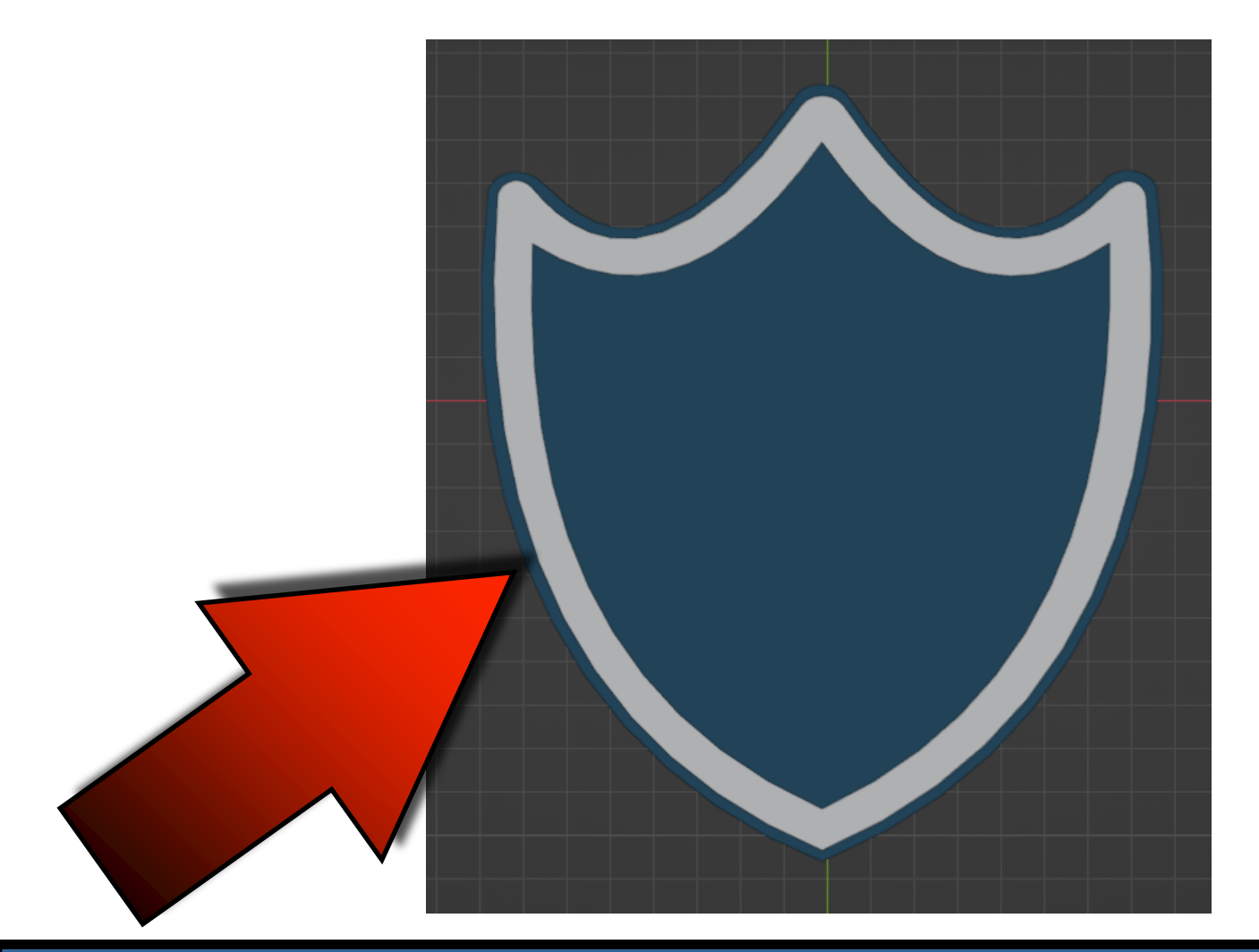

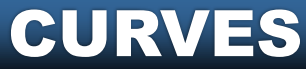

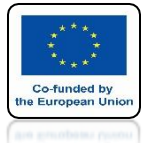

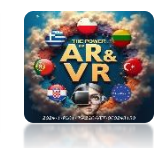

## **SET TOP ORTHOGRAPHIC VIEW**

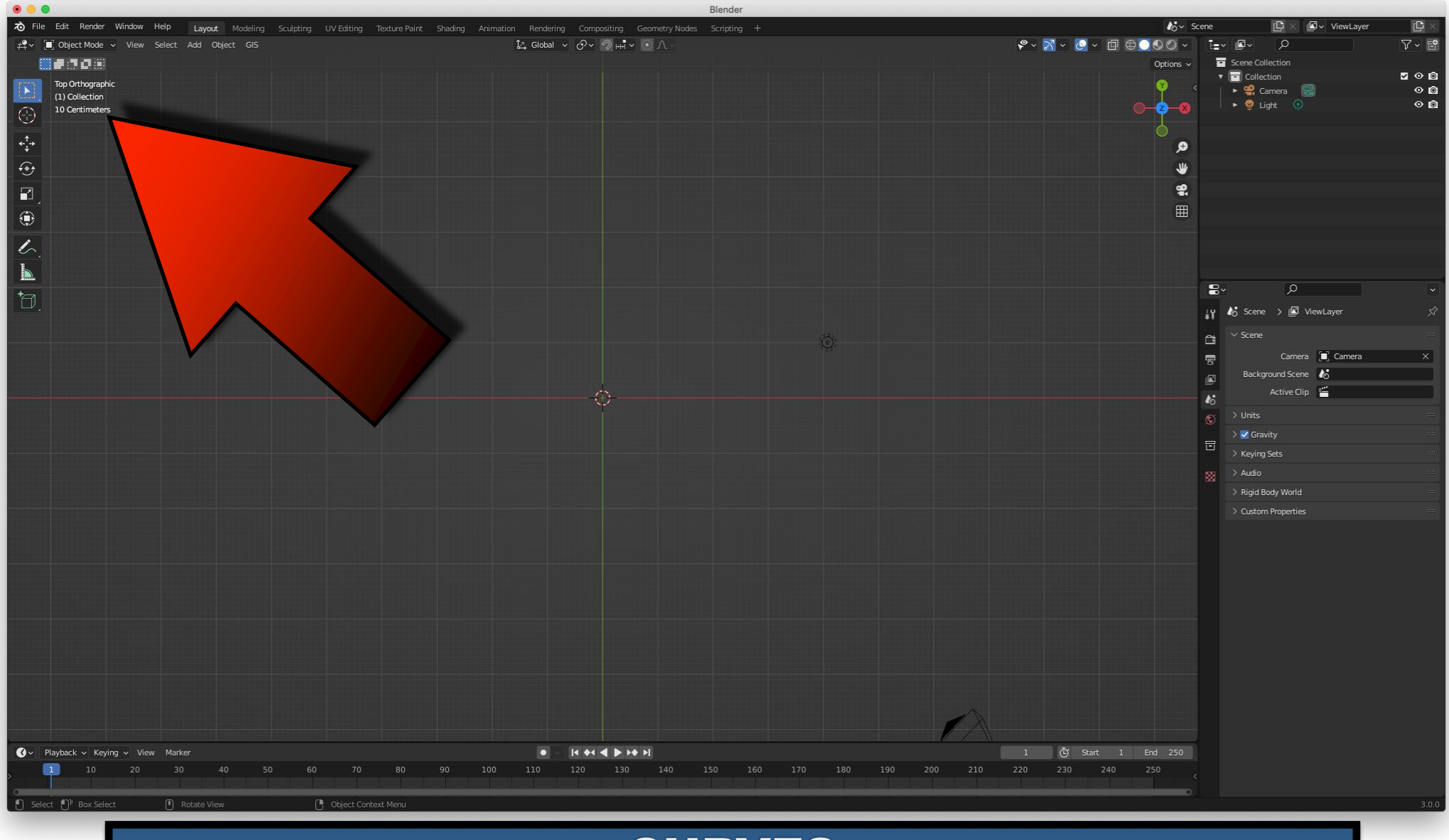

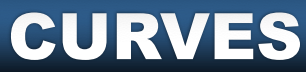

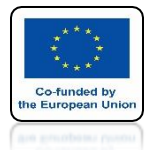

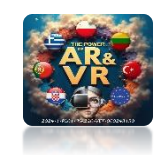

### DRAG THE SCHOOL SHELD FILE TO THE BLENDER

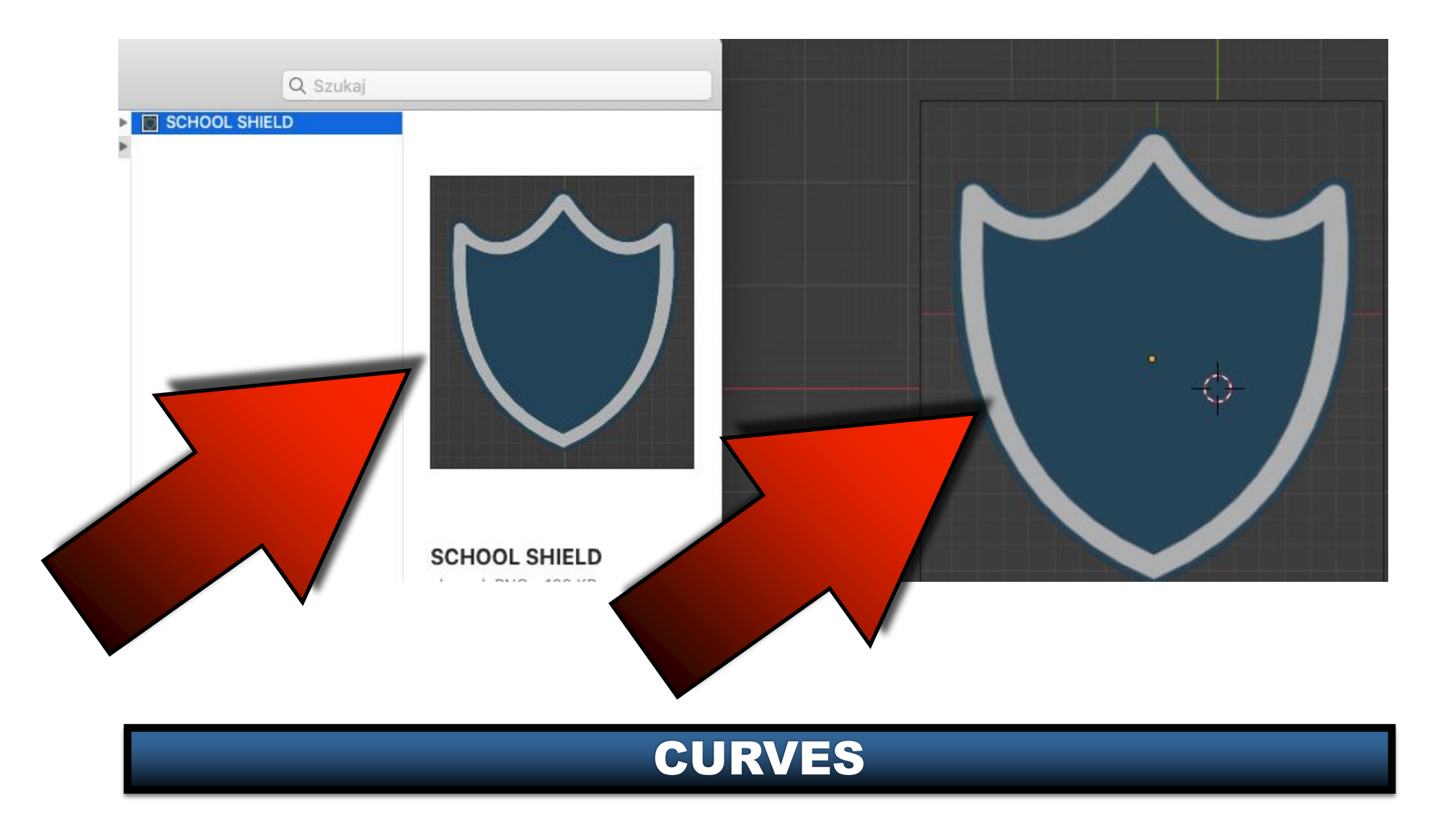

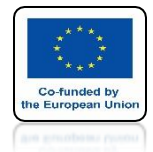

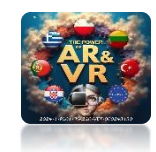

### GO TO THE OBJECT DATA PROPERTIES TAB

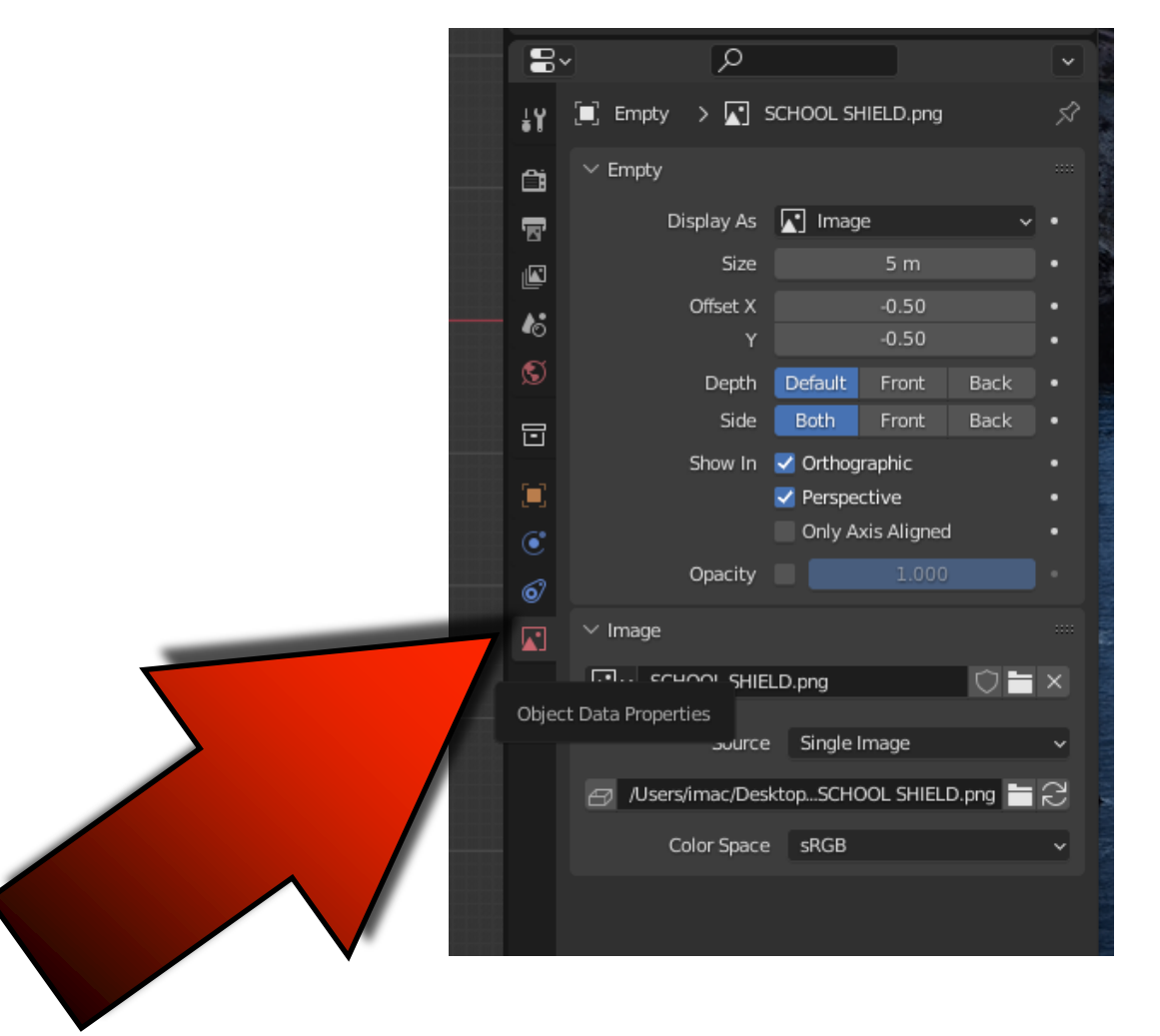

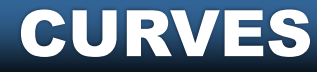

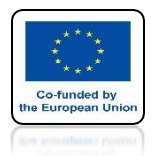

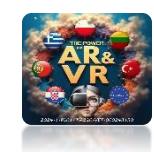

# CHANGE OPACITY TO 0.2

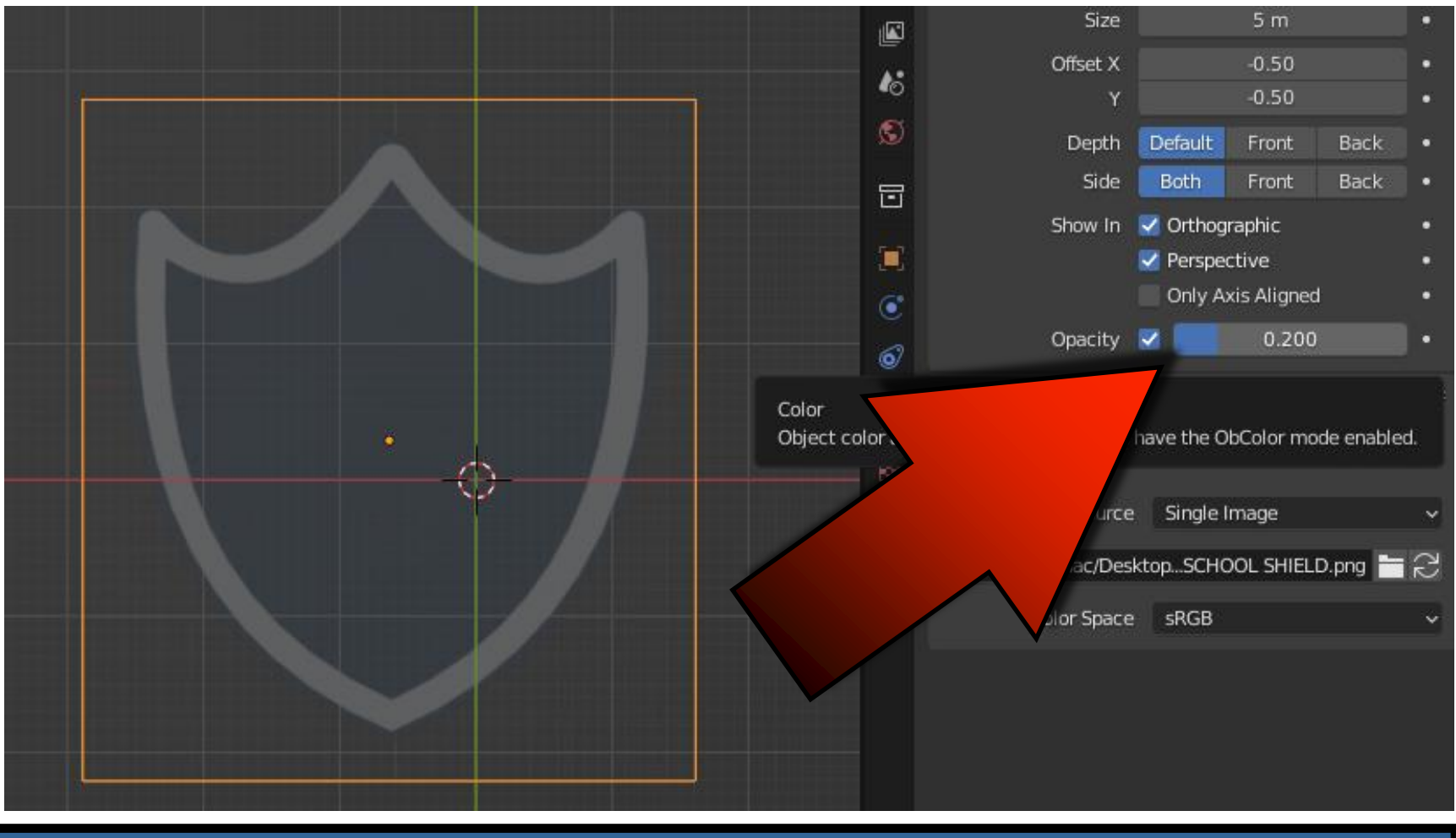

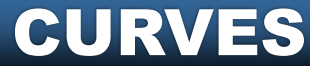

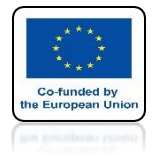

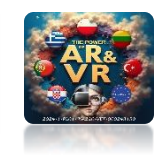

### **INSERT WITH THE BEZIER CURVE**

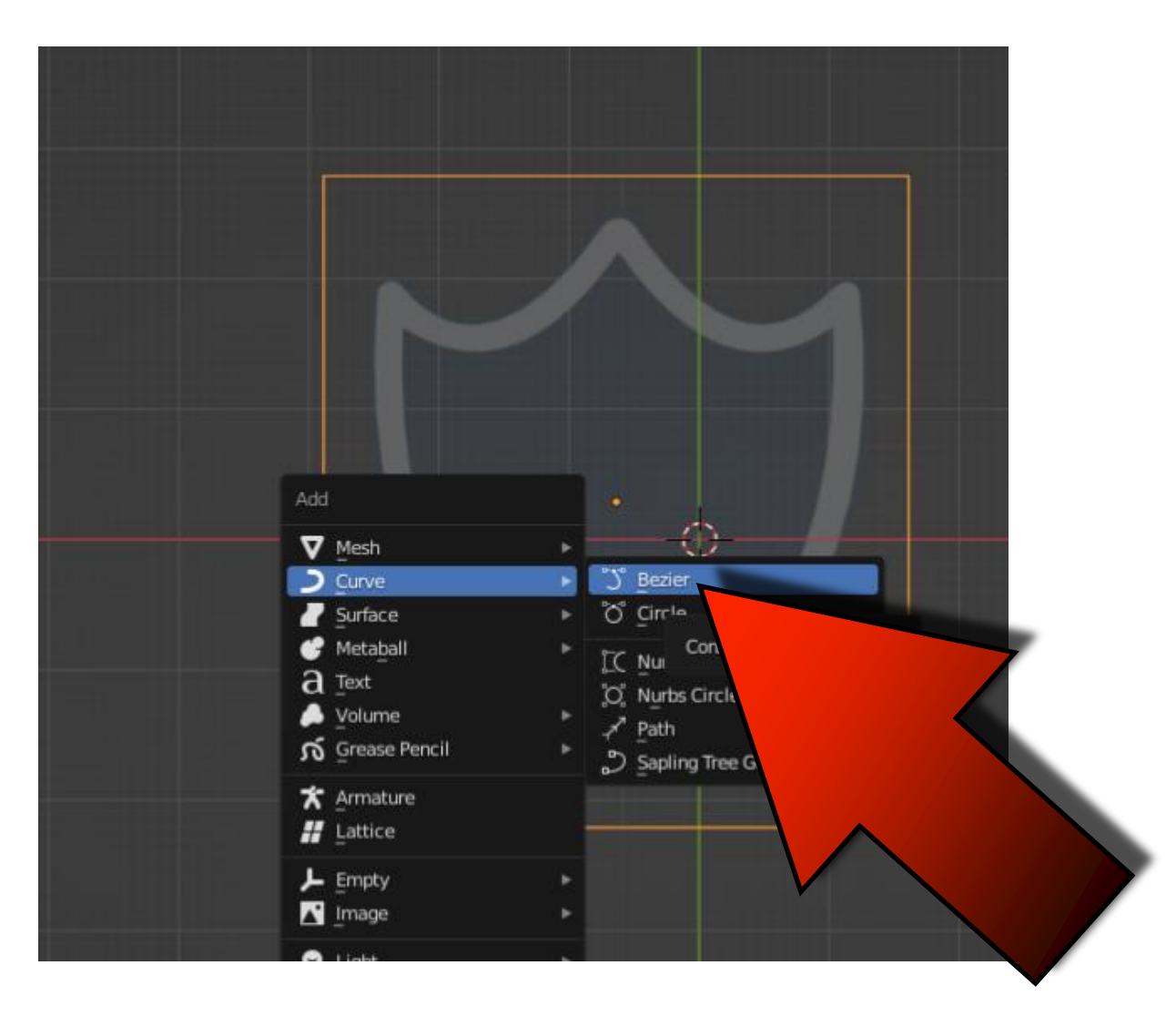

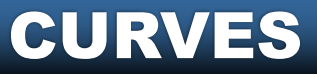

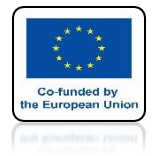

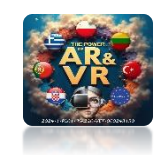

# GO TO EDIT MODE

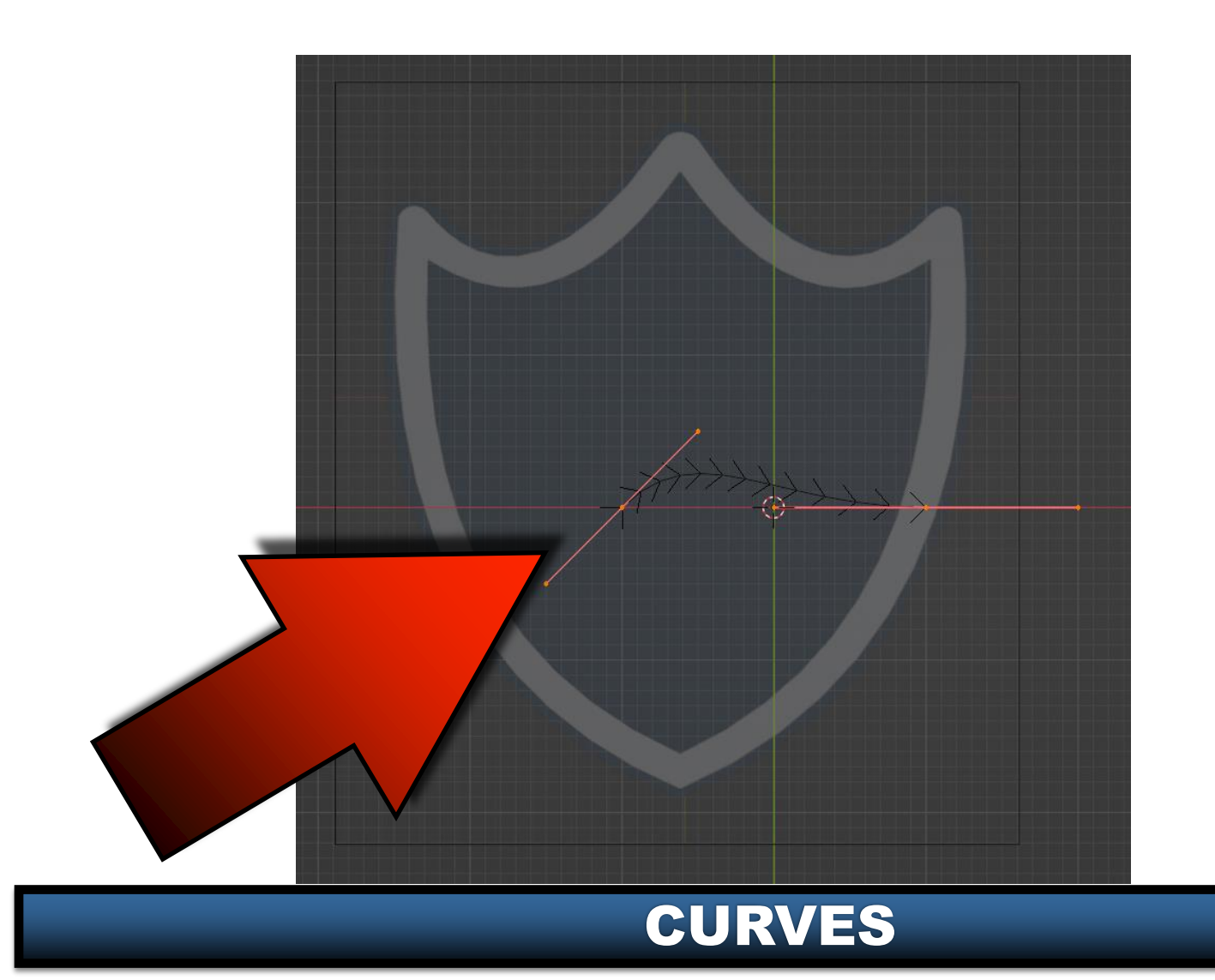

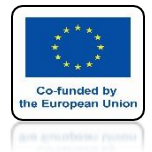

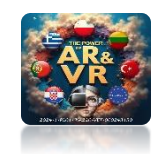

# SELECT FIRST KNOT

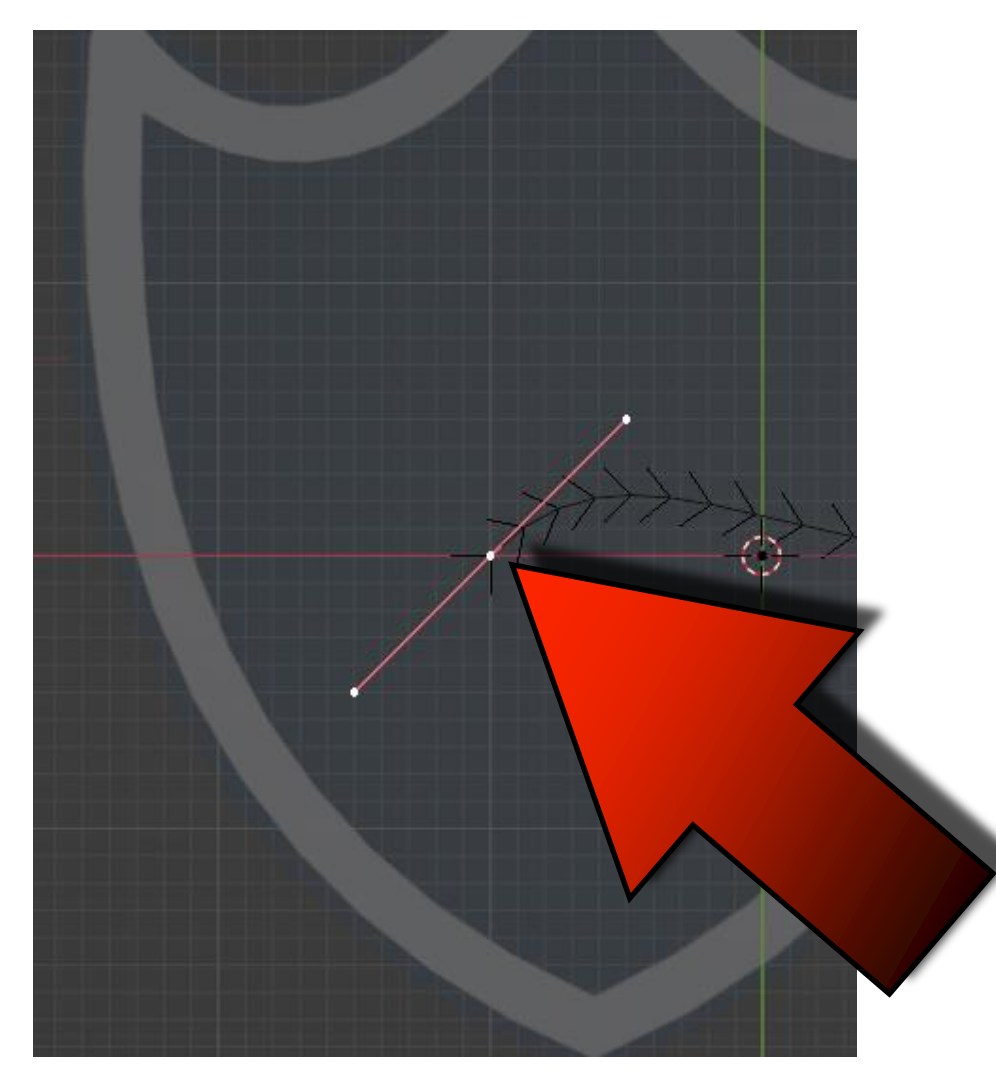

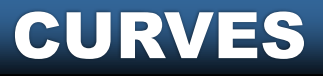

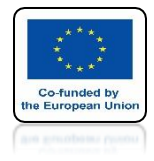

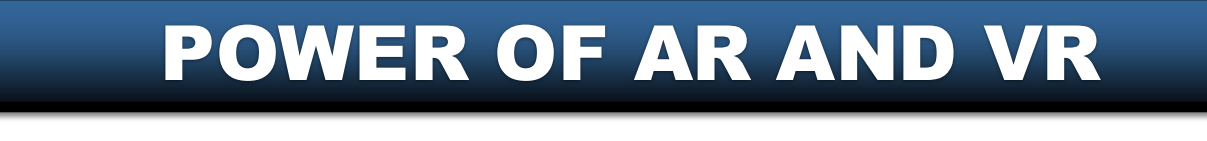

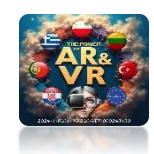

# **MOVE THIS PLACE**

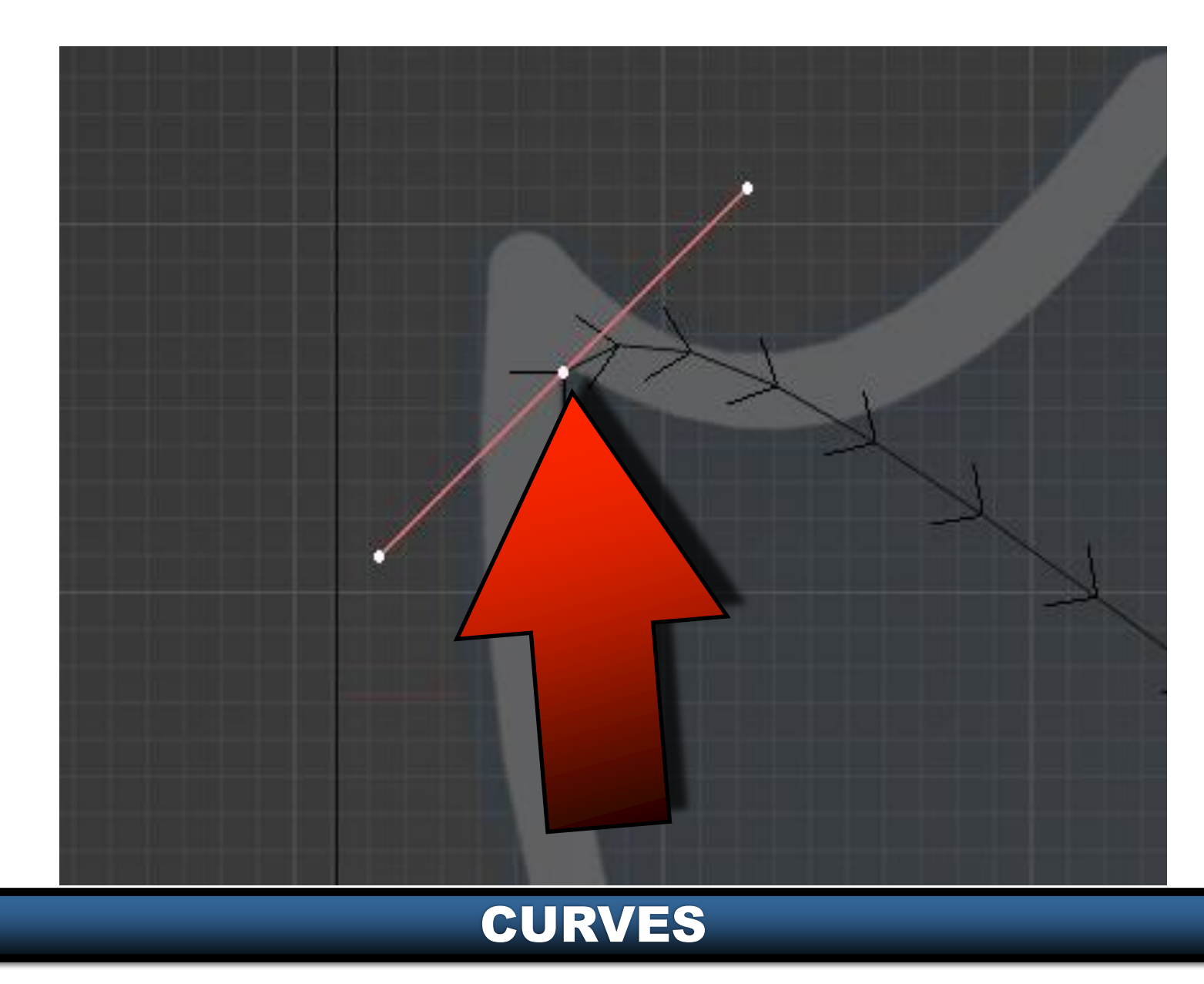

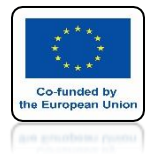

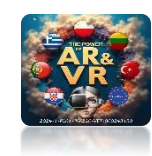

# SELECT SECOND KNOT

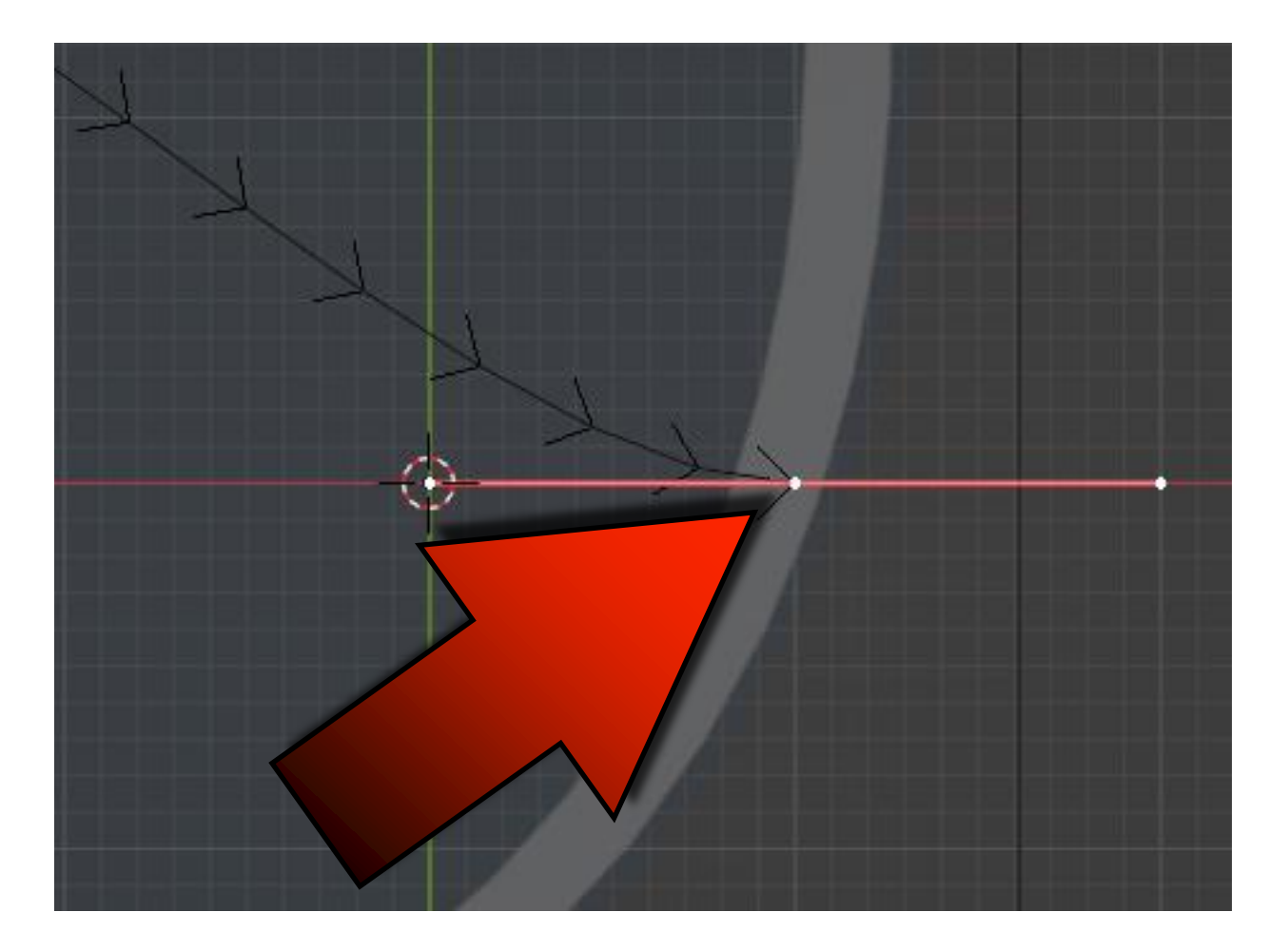

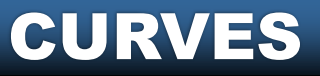

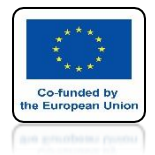

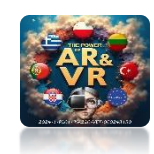

# **MOVE THIS PLACE**

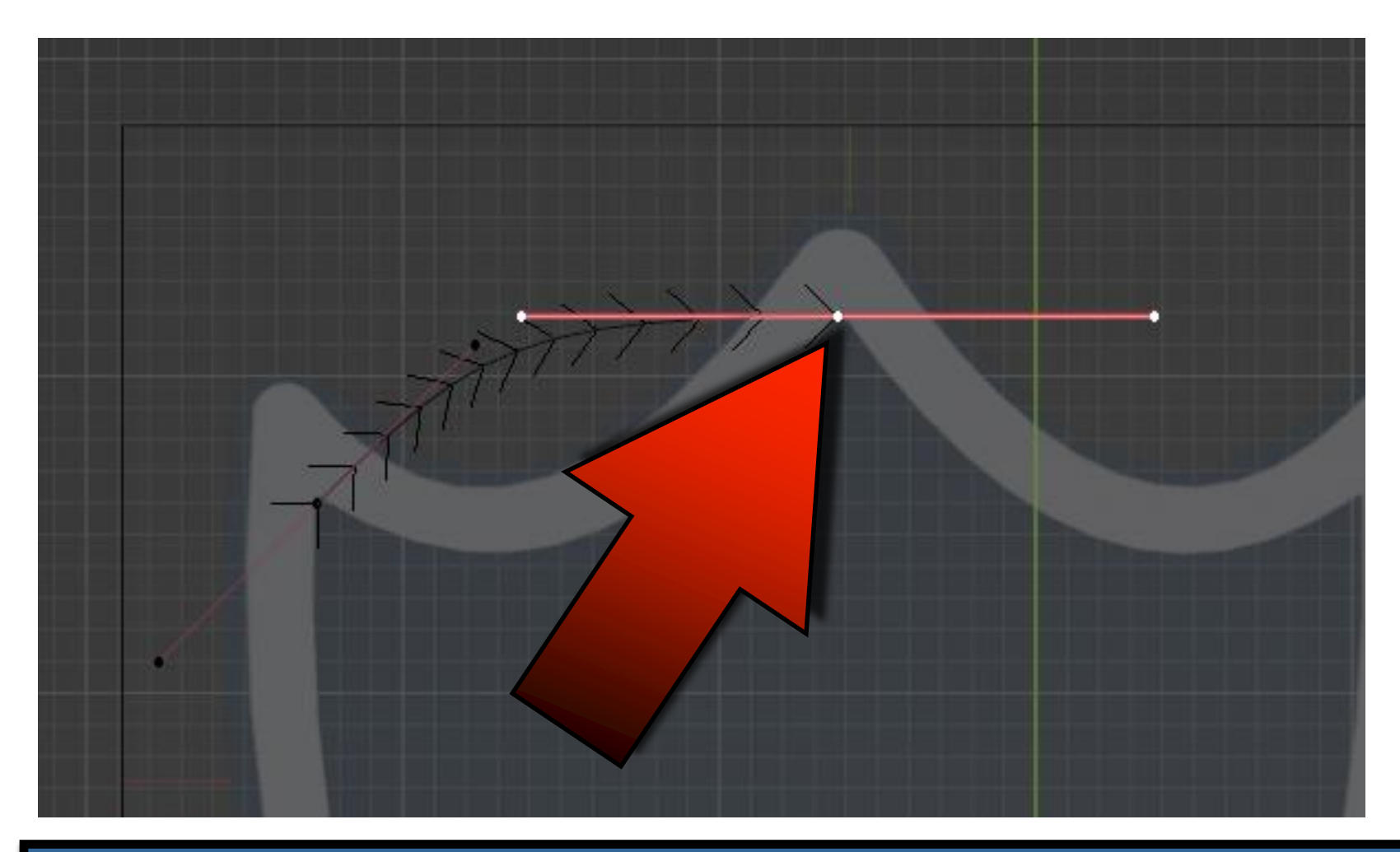

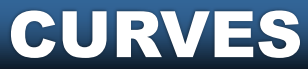

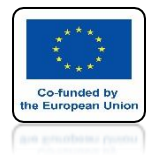

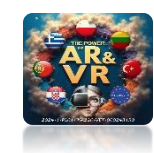

## EXTRUDE TO THIRD PLACE WITH THE E KEY

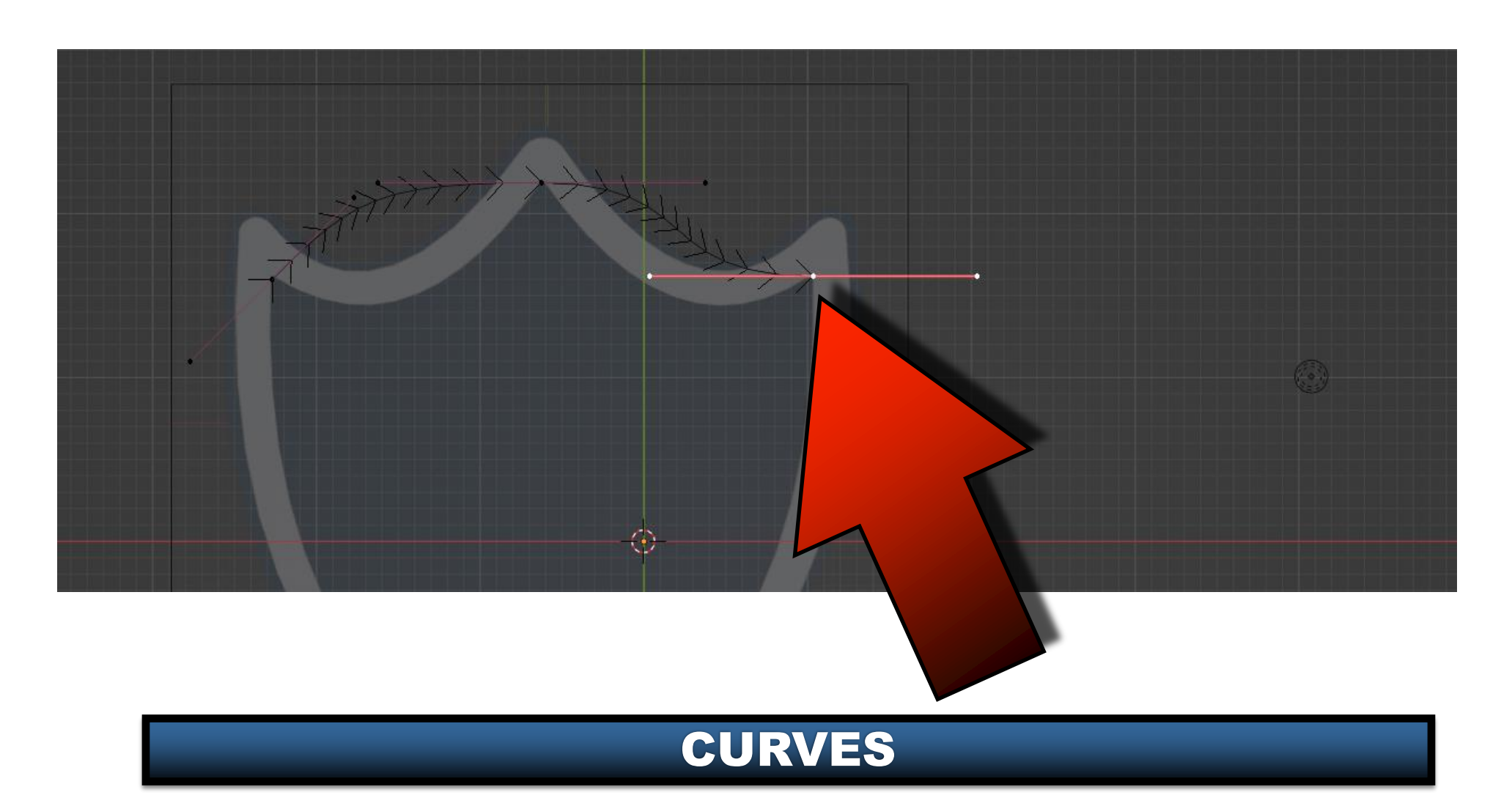

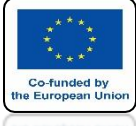

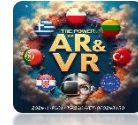

### EXTRUDE TO FOURTH PLACE WITH THE E KEY

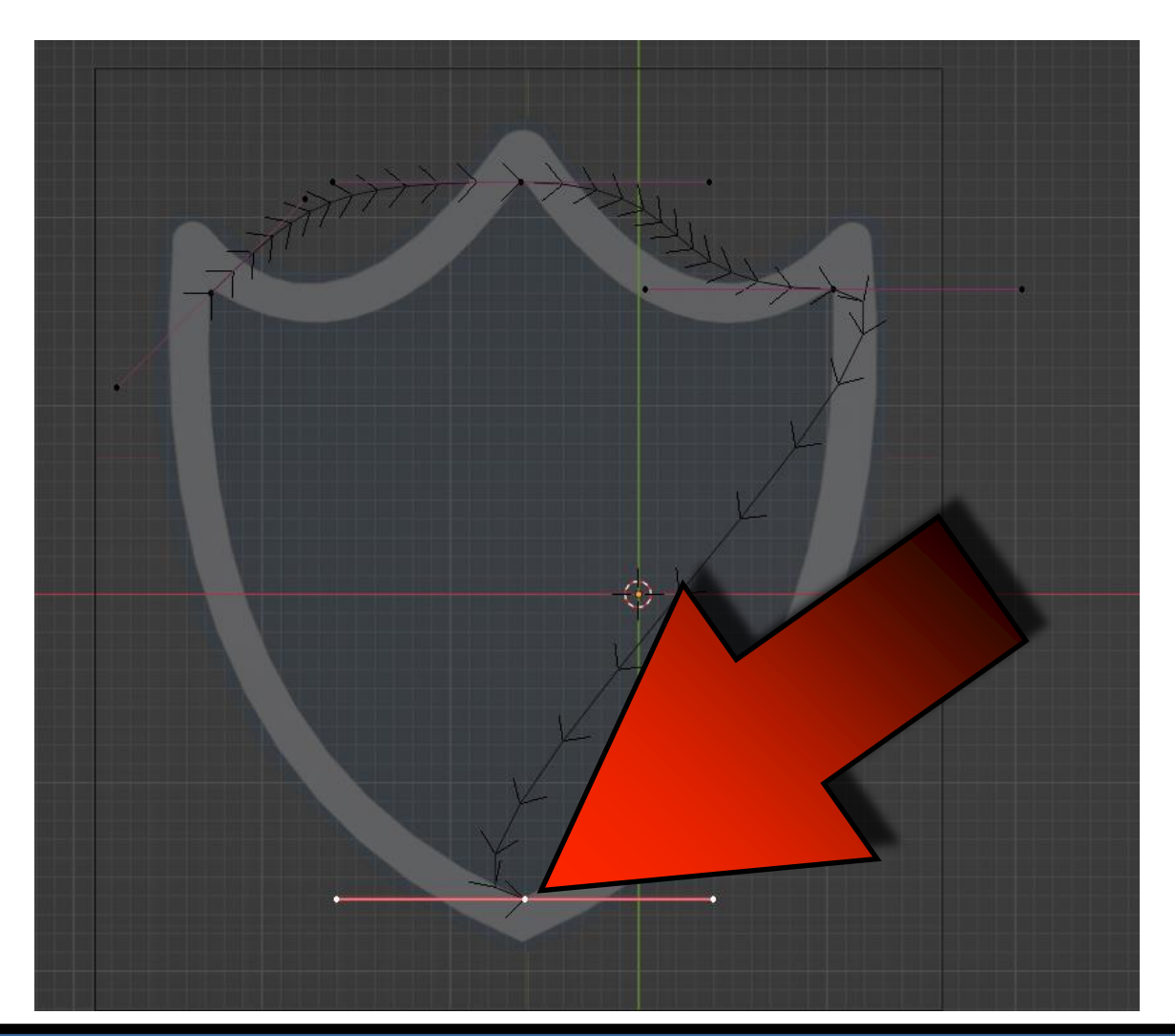

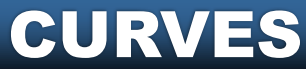

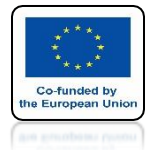

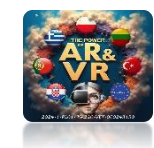

### SELECT FIRST AND LAST KNOT

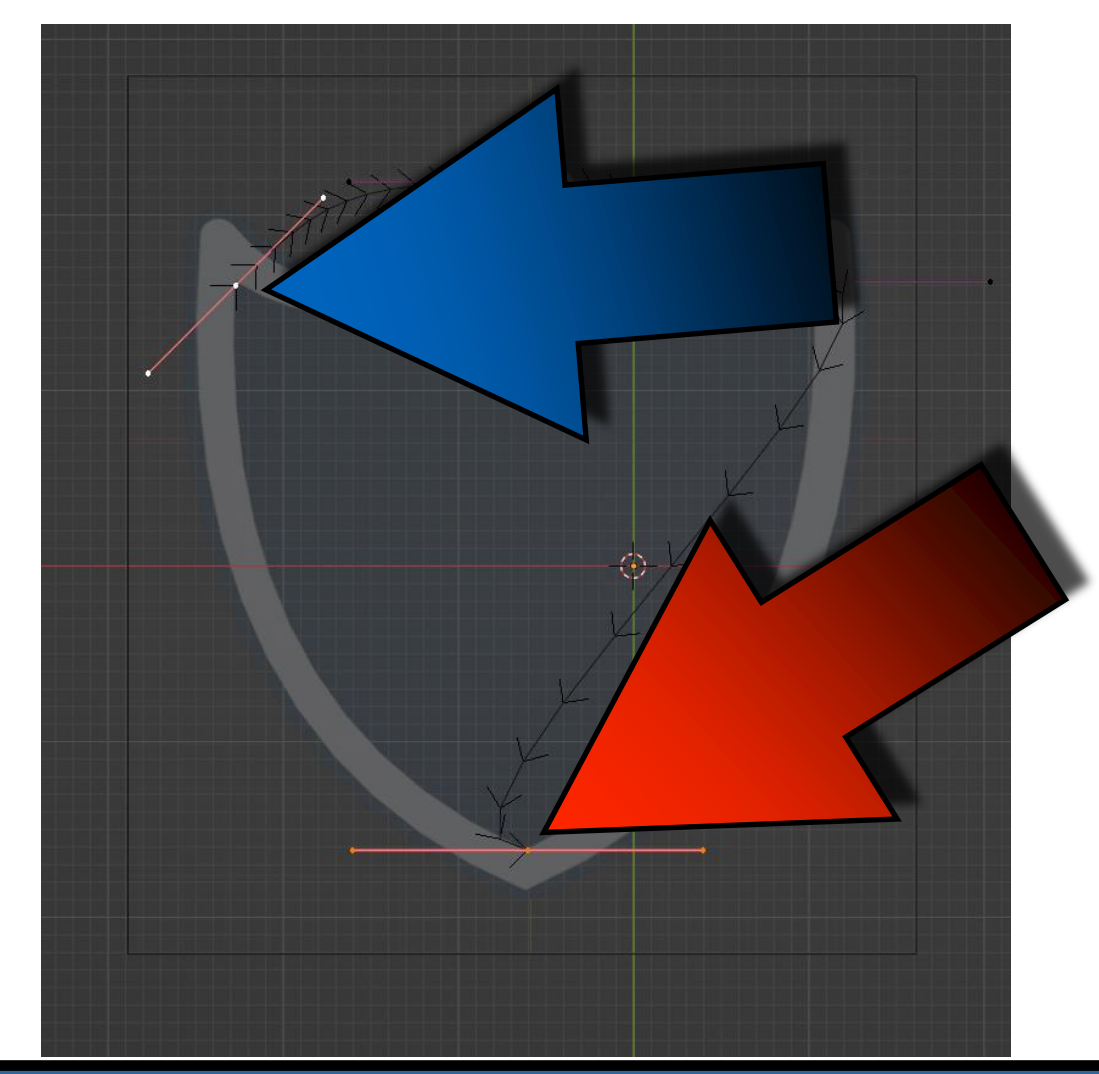

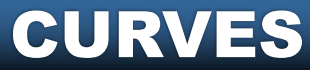

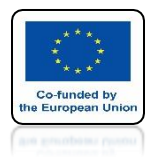

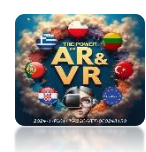

## PRESS THE F KEY TO CONNECT THEM

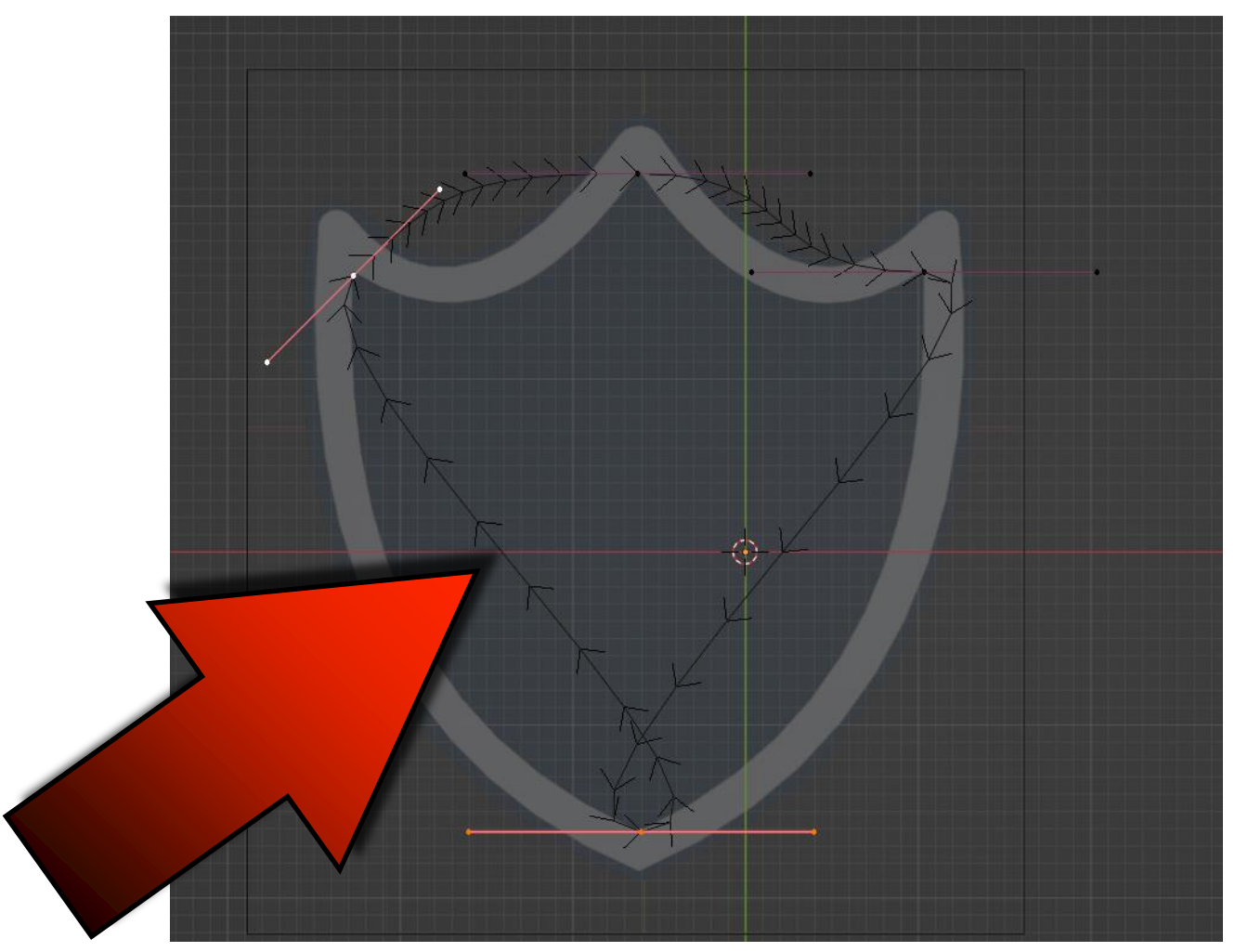

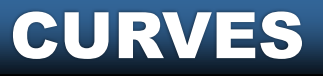

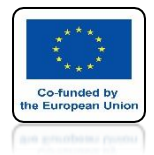

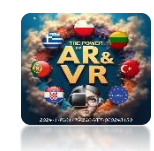

# **SELECT BOTTOM KNOT**

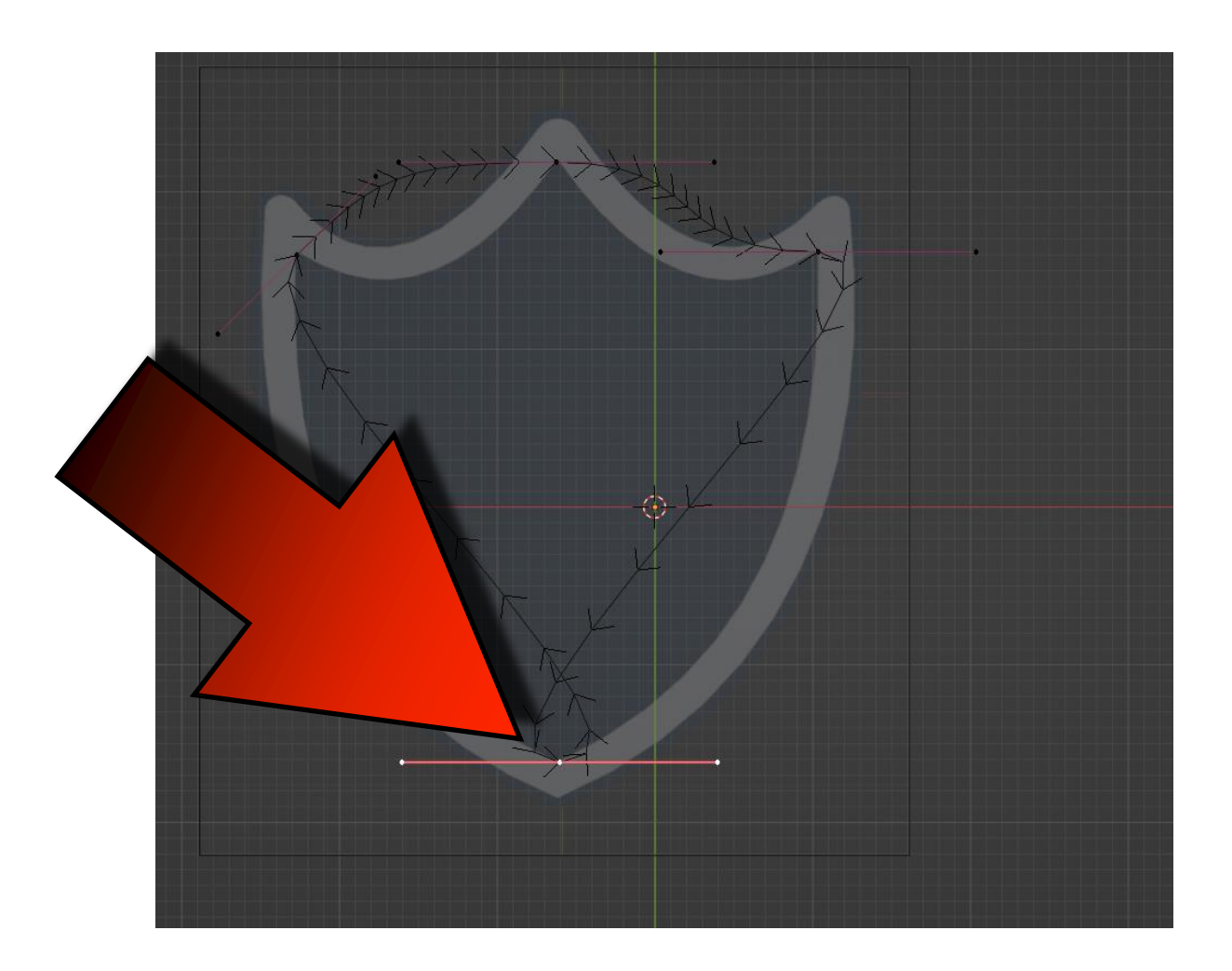

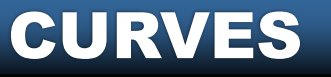

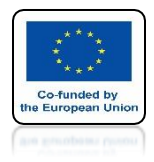

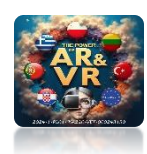

## WITH R KEY TO TURN THE CURVE

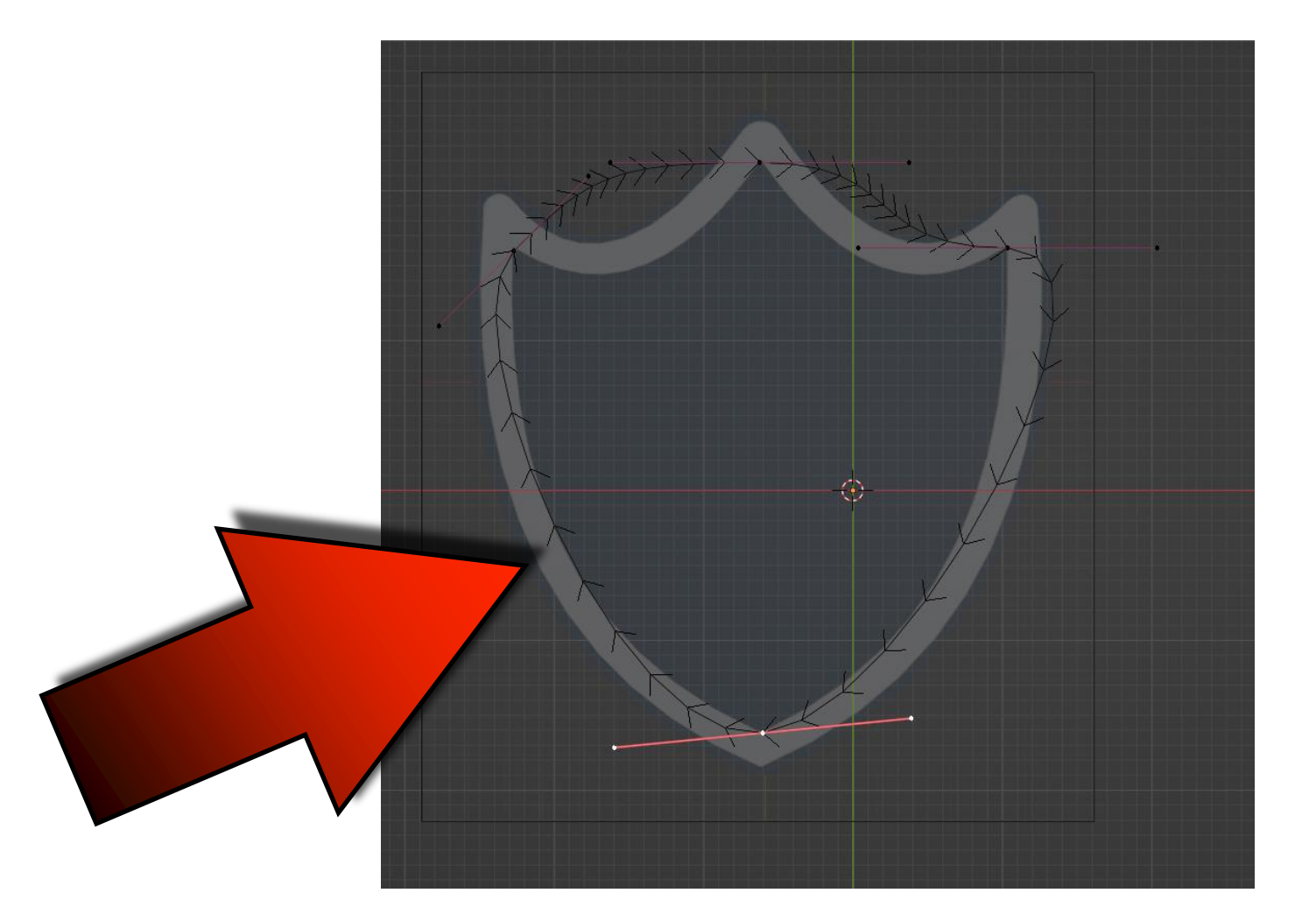

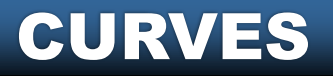

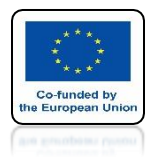

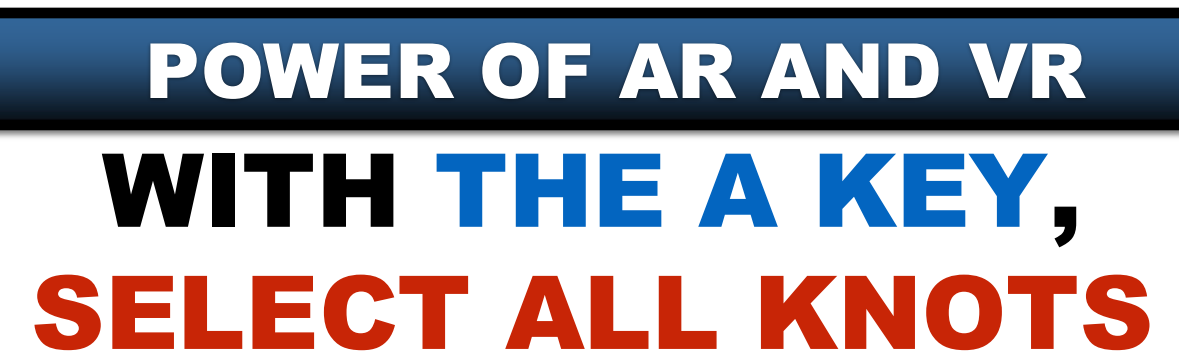

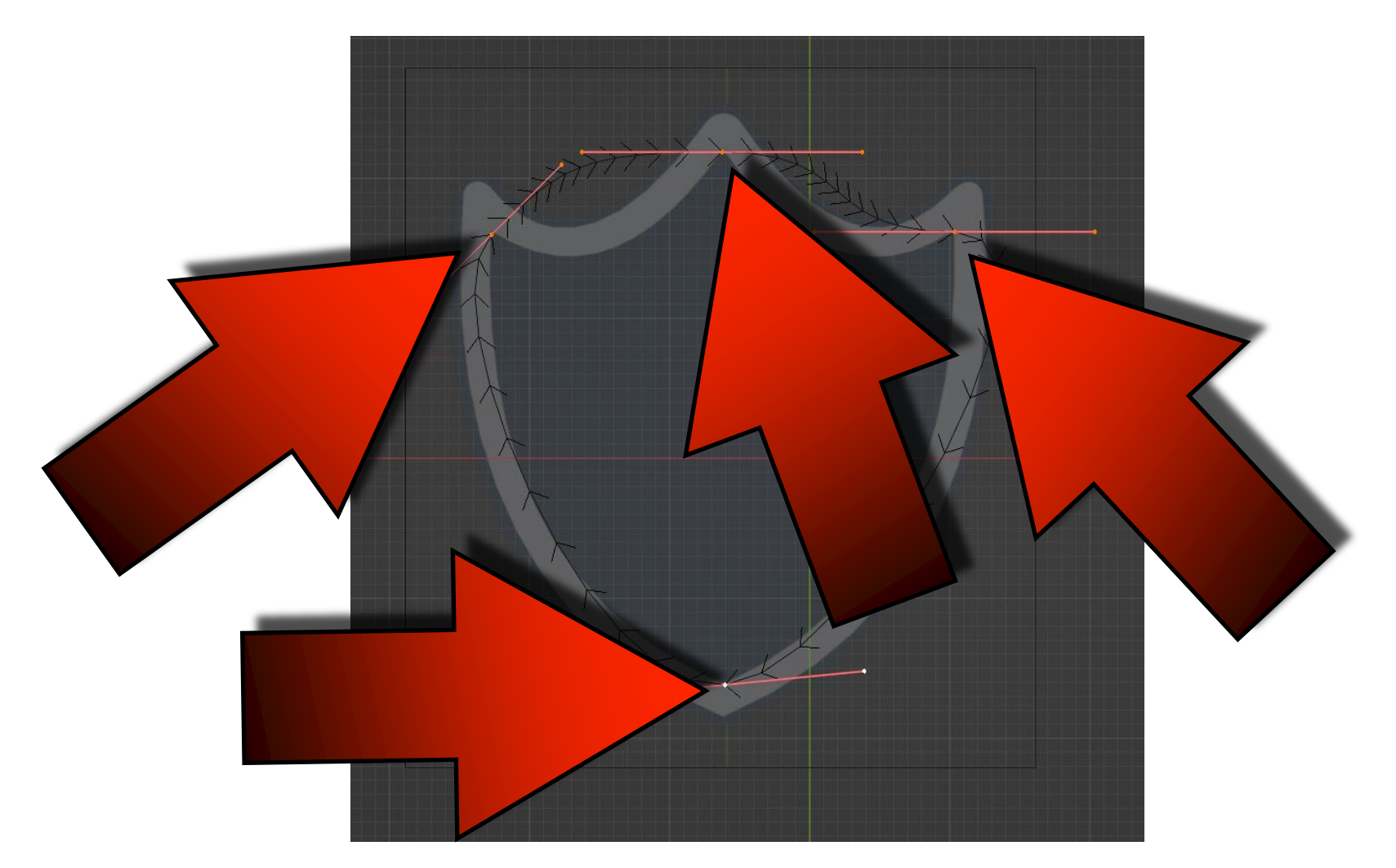

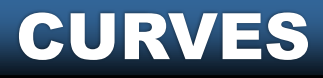

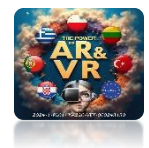

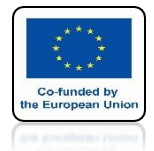

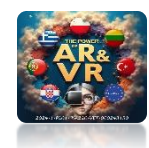

### SELECT FREE WITH THE V KEY

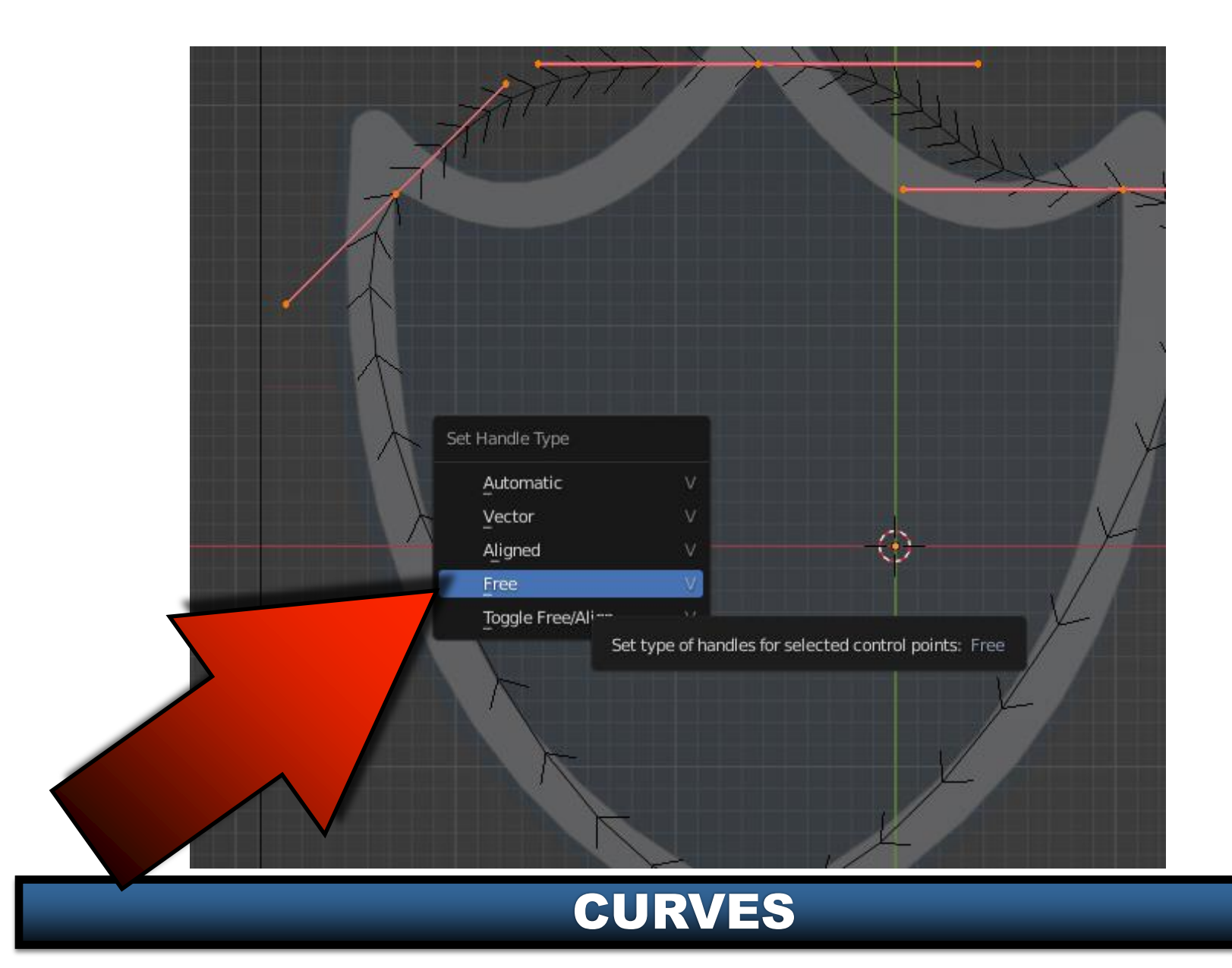

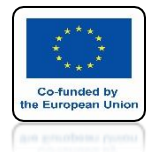

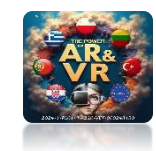

## CHANGE THE POSITION OF THE CURVES WITH THE HANDLES

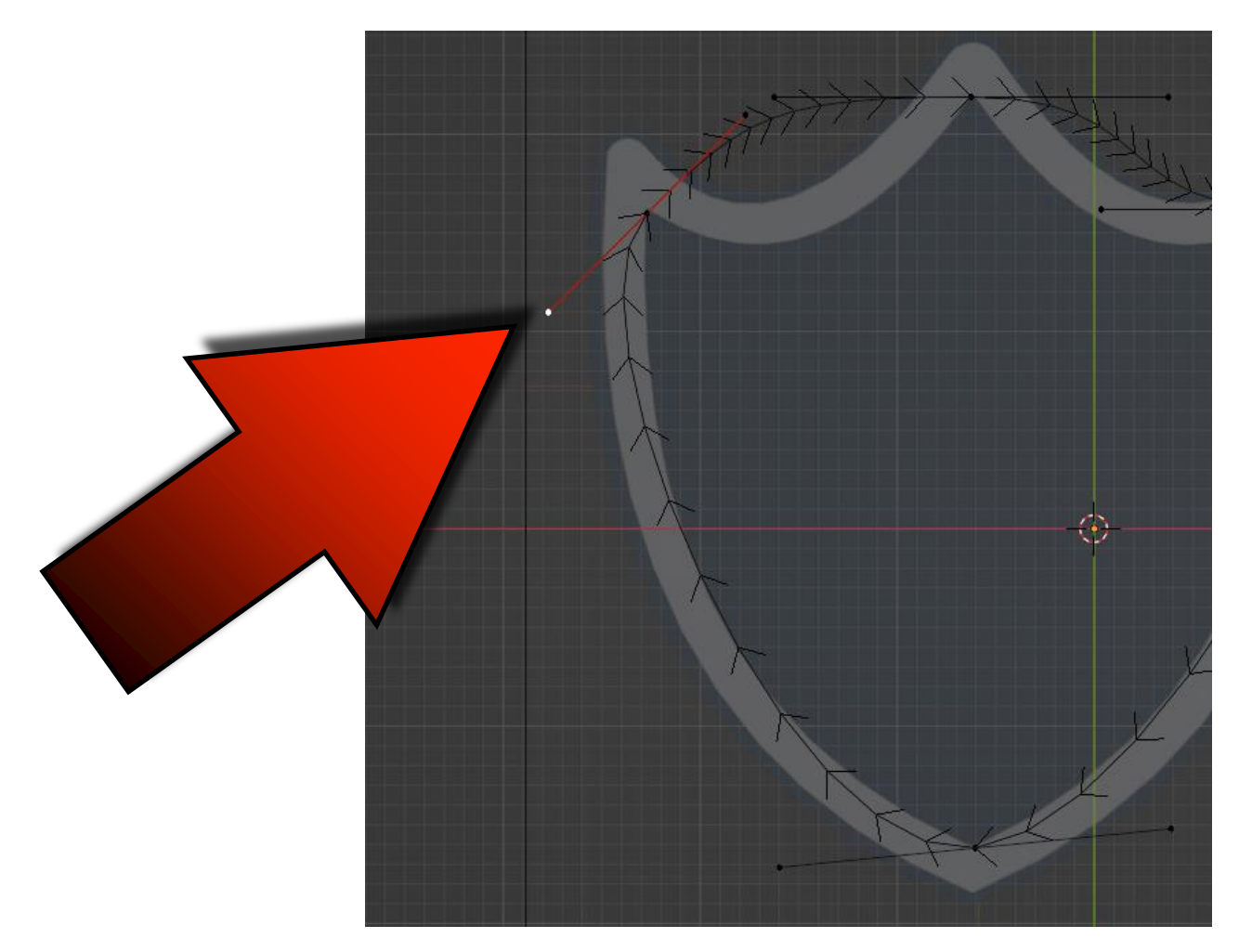

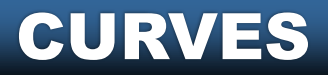

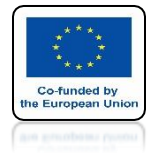

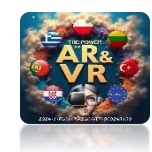

# **SET THEM LIKE THIS**

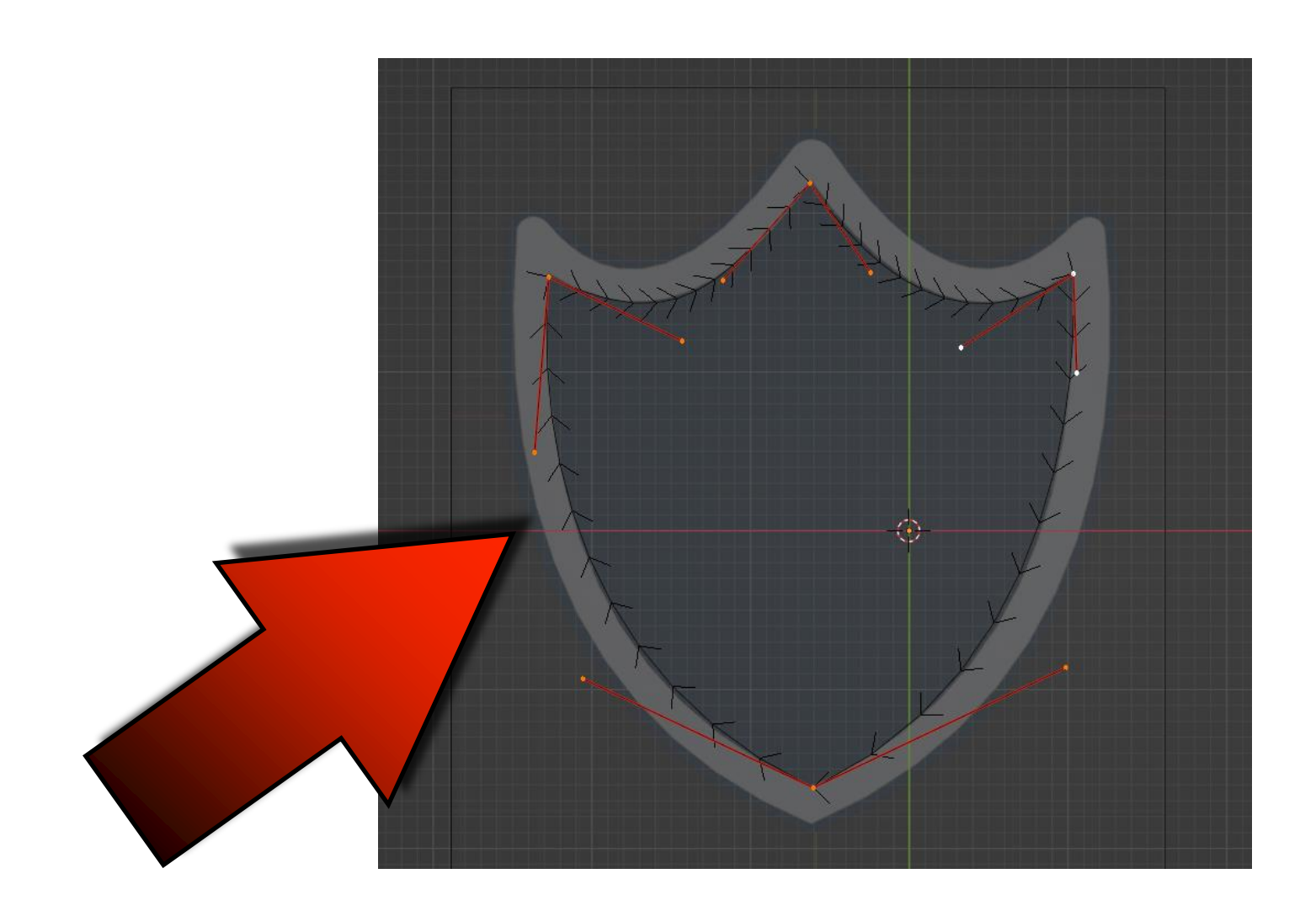

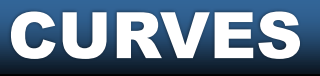

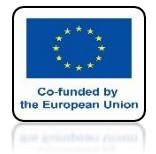

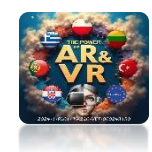

# **GO TO OBJECT MODE**

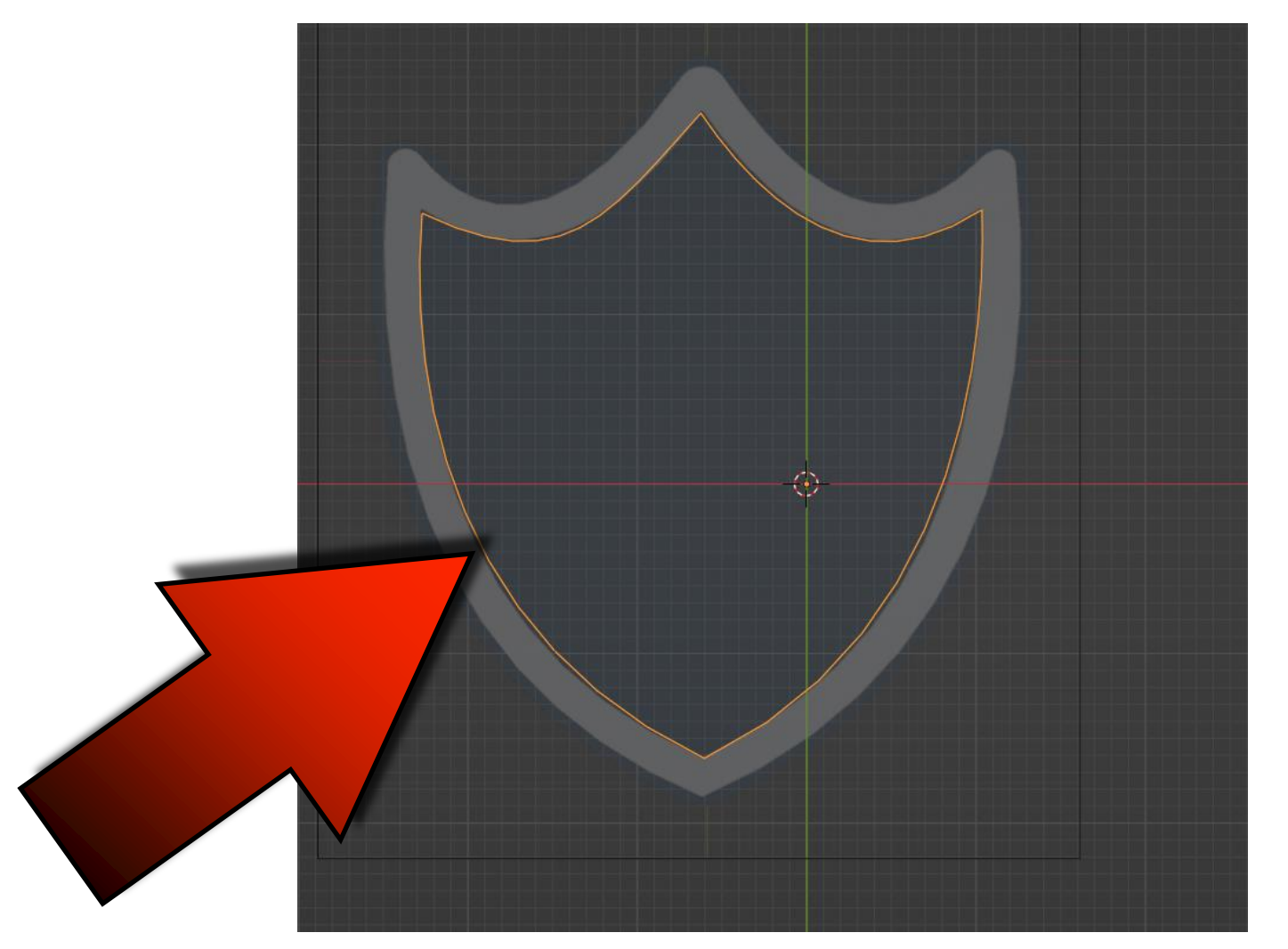

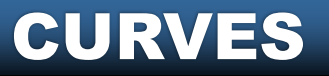

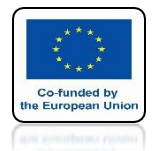

### POWER OF AR AND VR SELECT CONVERT TO/MESH UNDER THE RIGHT MOUSE KEY

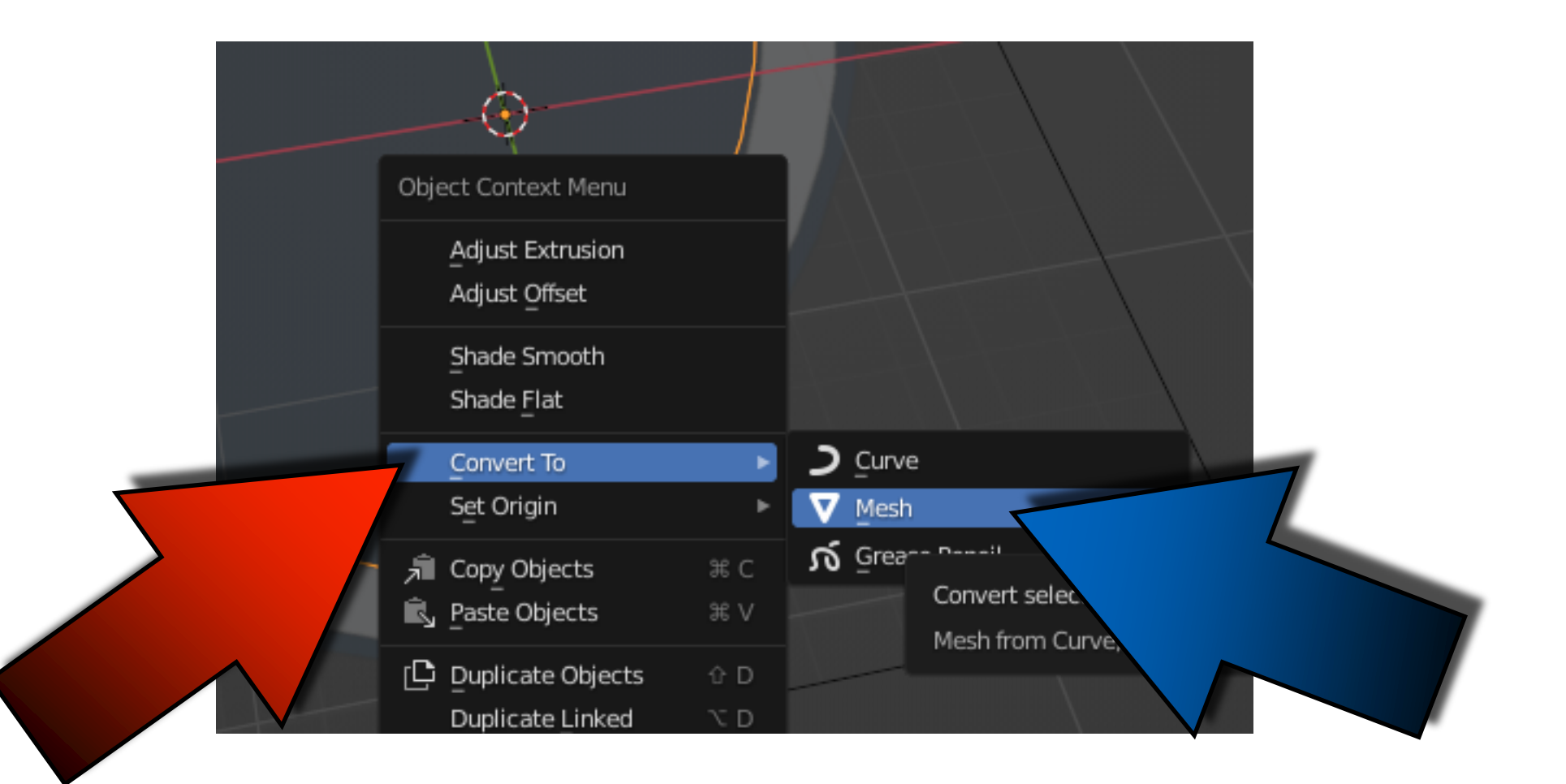

#### **CURVES**

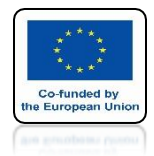

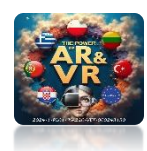

### GO TO EDIT MODE AND SELECT EVERYTHING

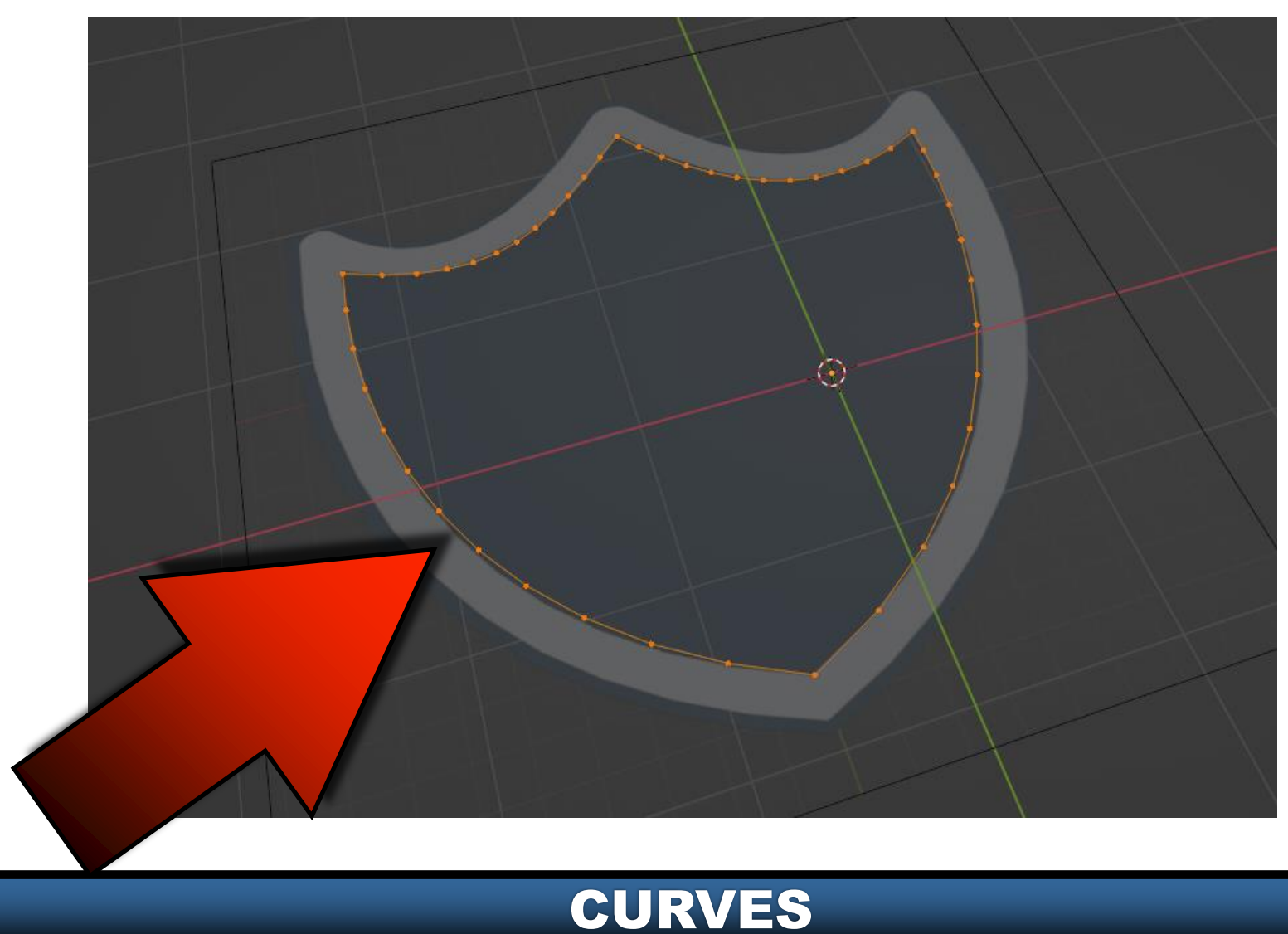

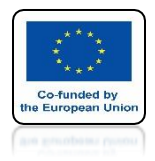

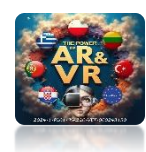

### PRESS THE F KEY TO CLOSE THE WALL

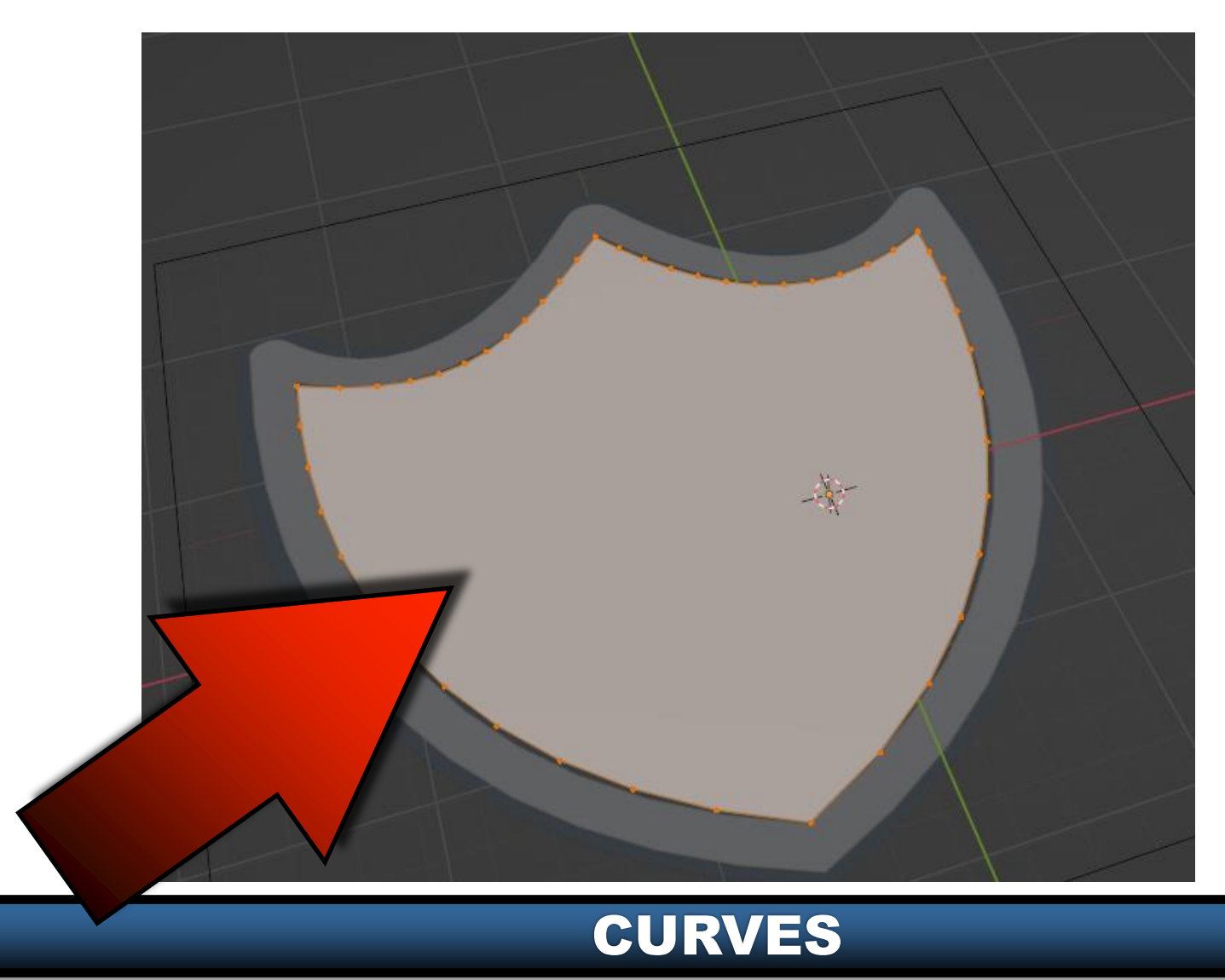

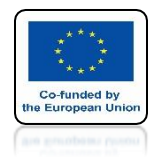

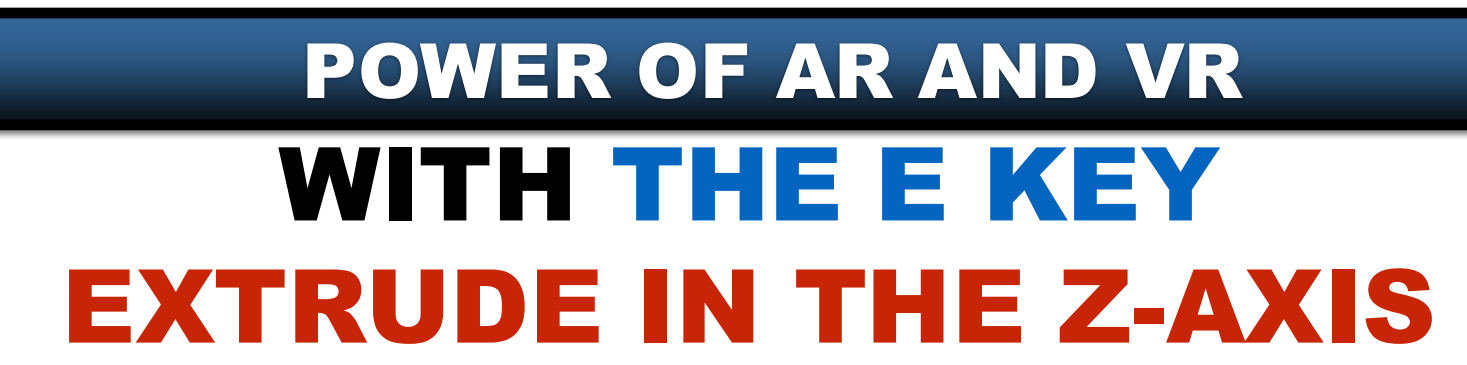

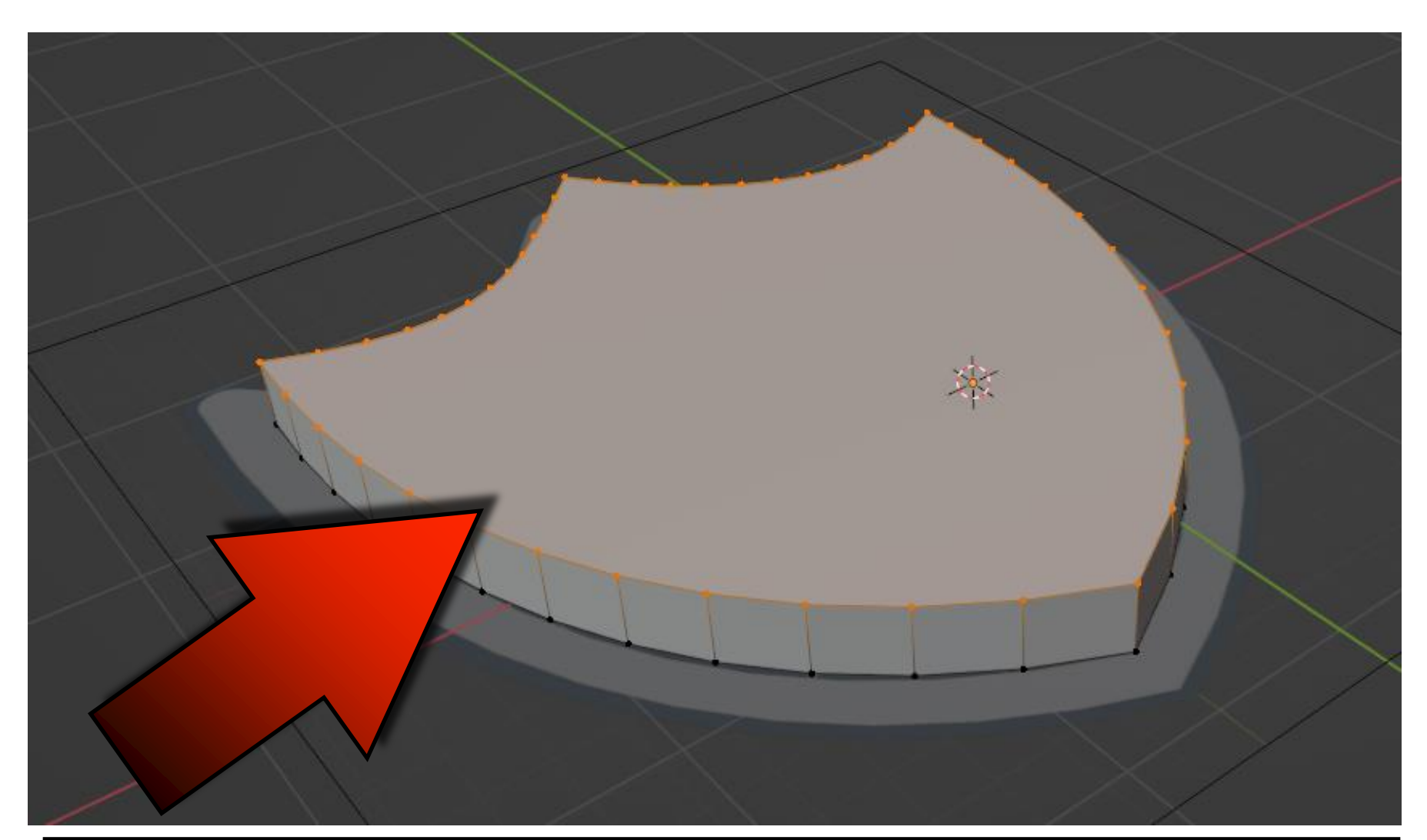

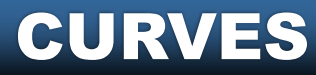

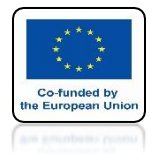

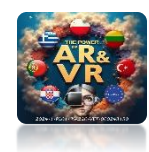

# **GO TO OBJECT MODE**

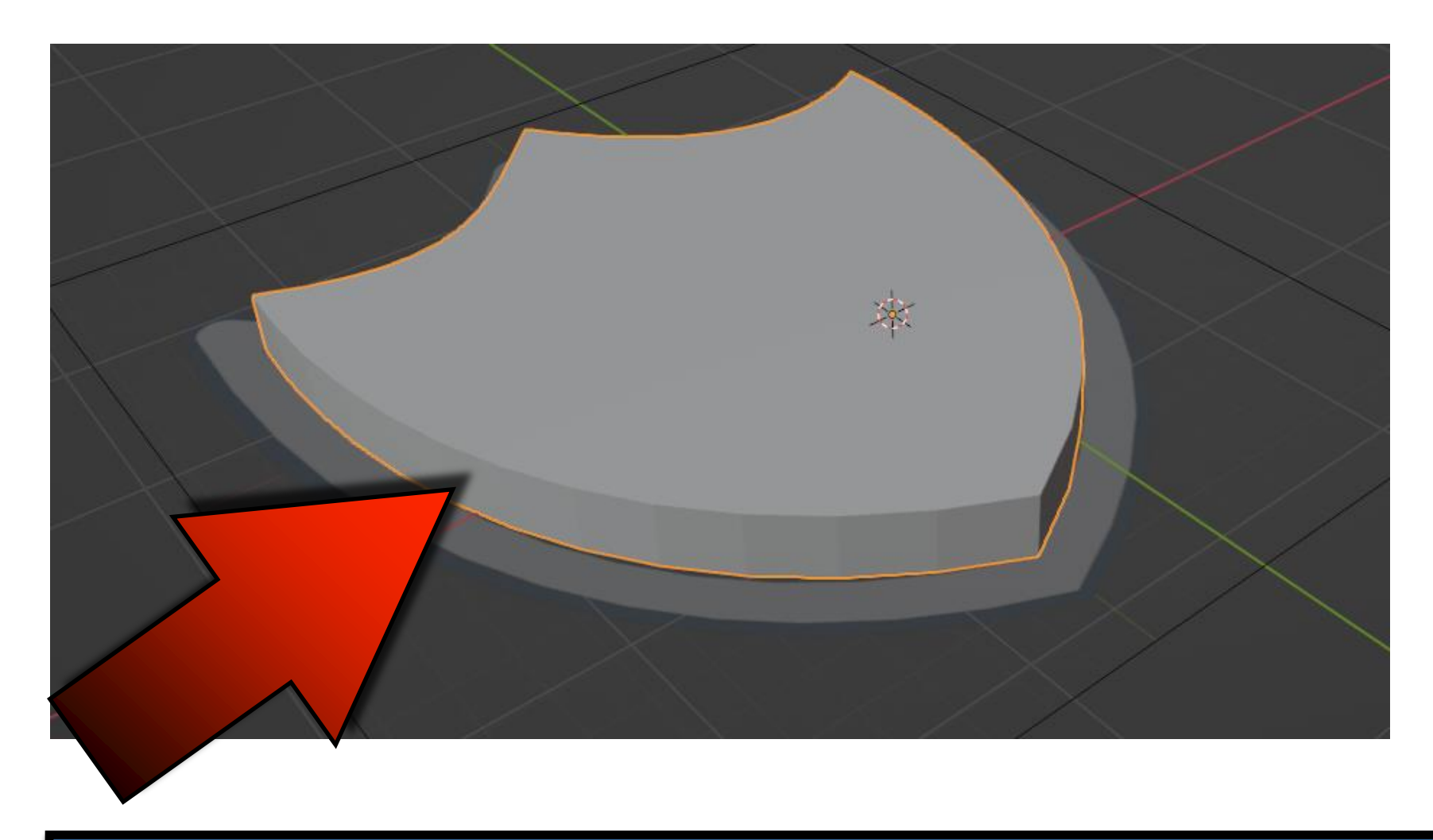

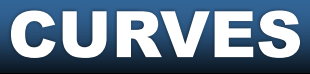

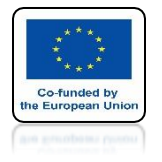

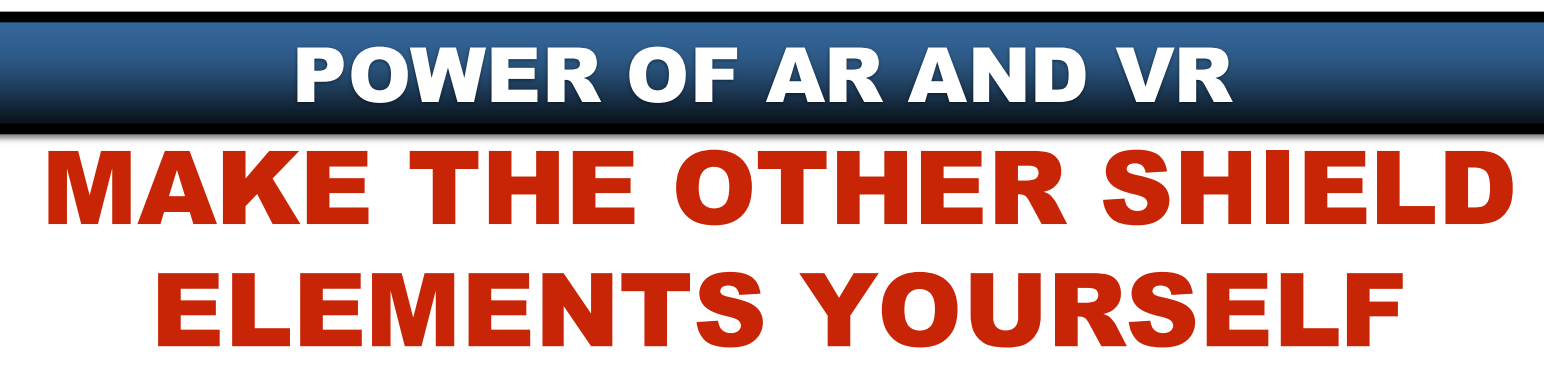

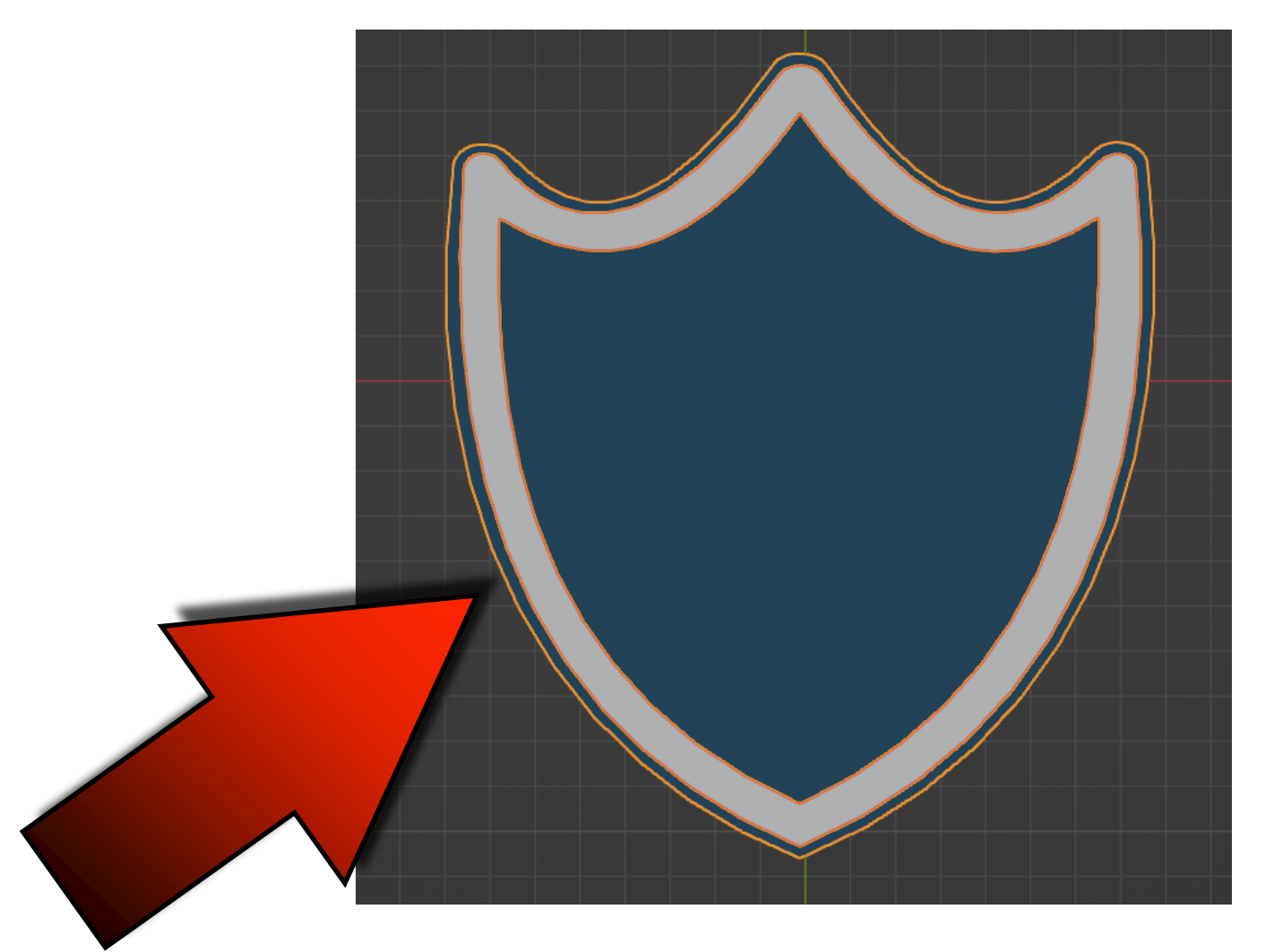

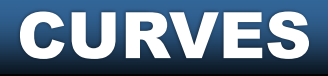

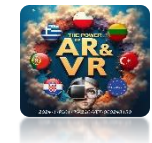

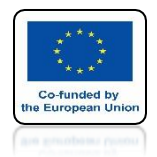

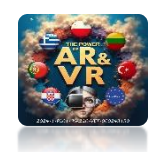

## TRY TO DRAW YOUR INSTITUTION'S LOGO YOURSELF

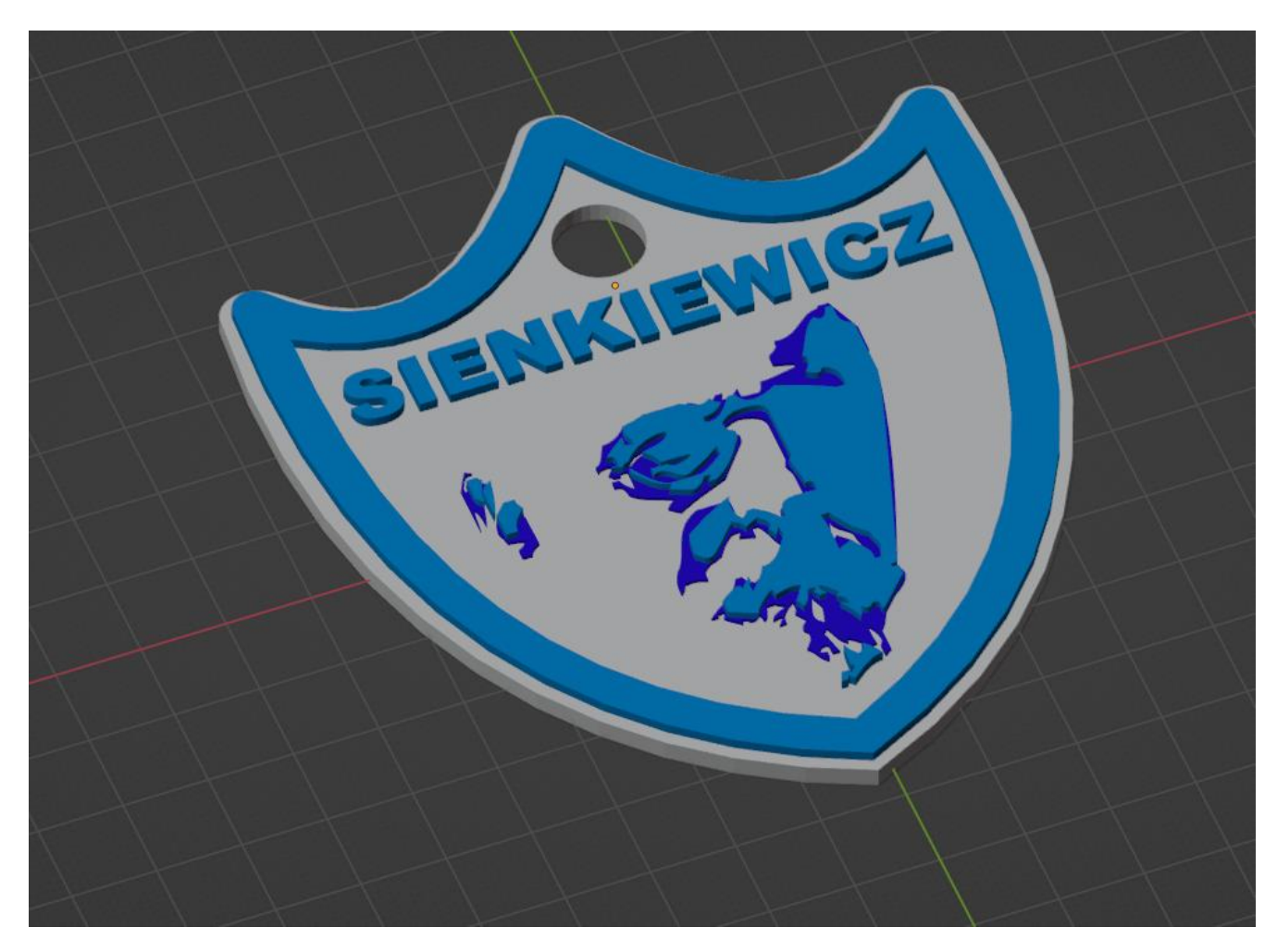

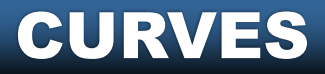

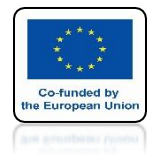

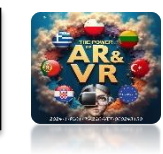

### WITH CURVES YOU CAN DRAW ANY OBJECT THAT CAN BE LATER PRINTED ON A 3D PRINTER

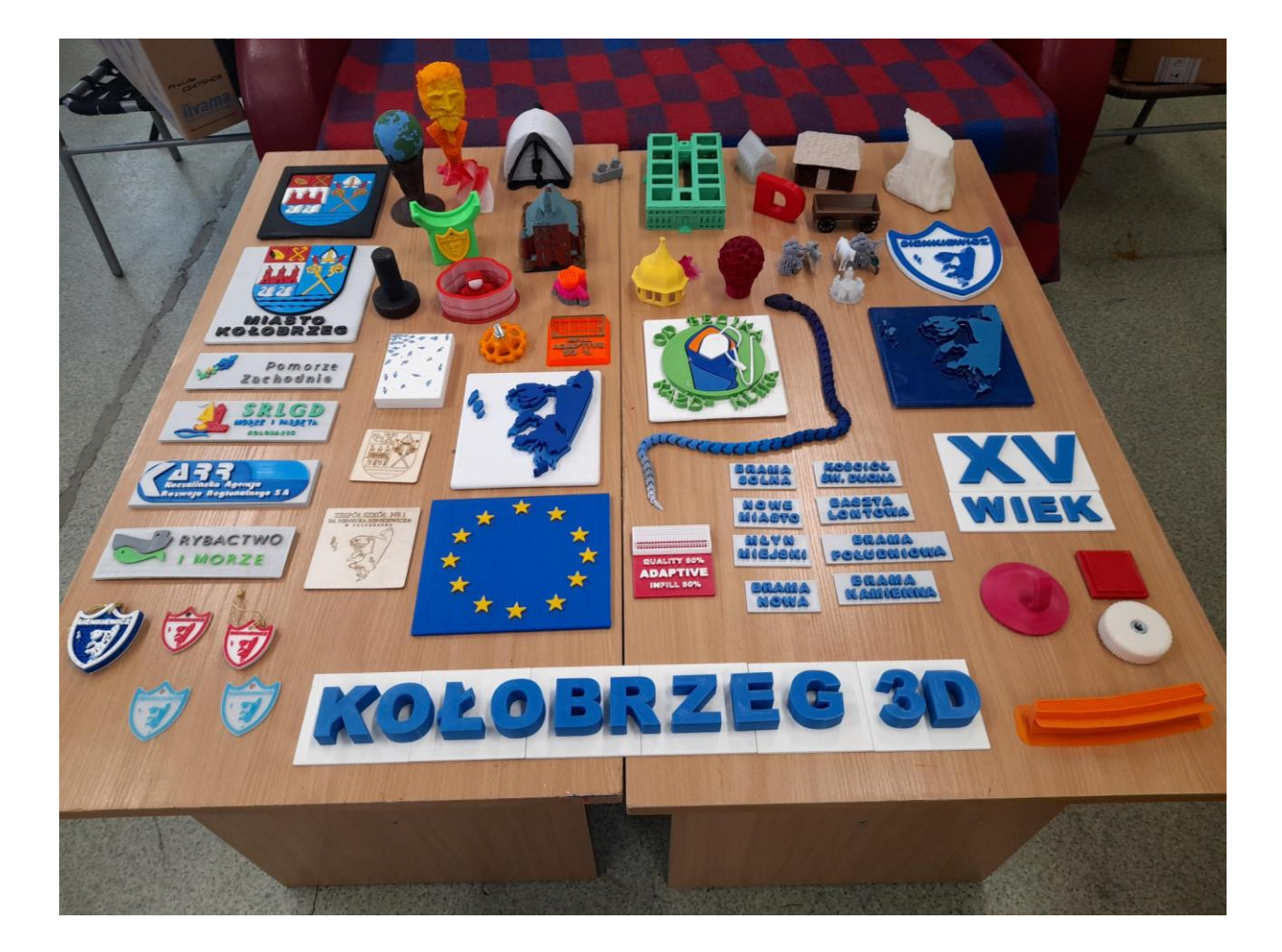

#### **CURVES**

# THANK YOU FOR YOUR ATTENTION

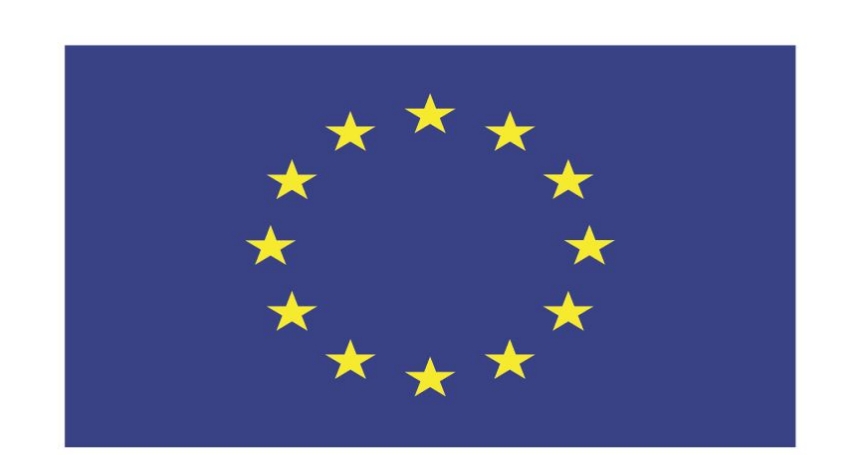

### Co-funded by the European Union

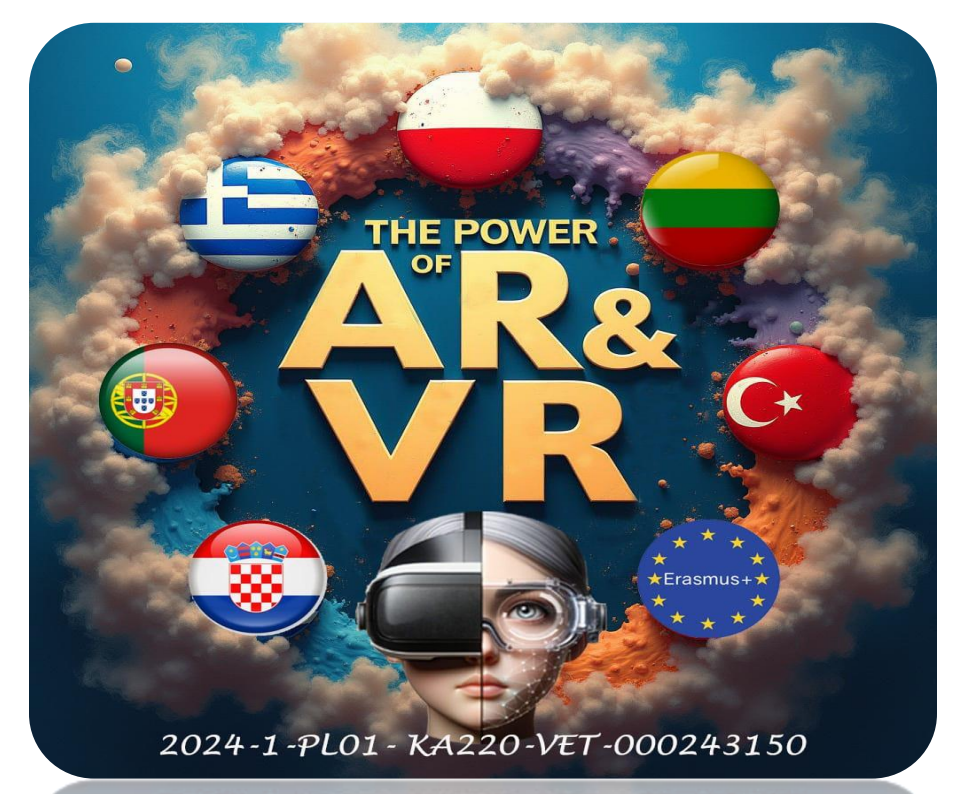

2024-1-PL01-KA220-VET-000243150

JACEK KAWAŁEK